# Содержание

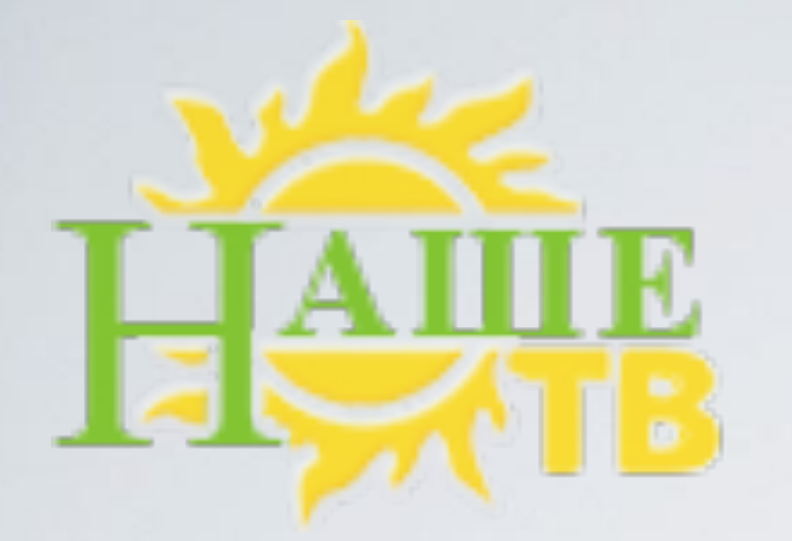

установка приложения для TV серии "С" (2010)———— 2-5
установка приложения для TV серии "D" (2011)———— 6-8
установка приложения для TV серий "E/ES" (2012)——— 9-12
установка приложения для TV серии "F" (2013)———— 13-16
установка приложения для TV серий "H/HU" (2014)——— 17-20
альтернативная установка при помощи USB (2010-2014)— 21-22
установка приложения для TV серий "J/JU" (2015)——— 23-24

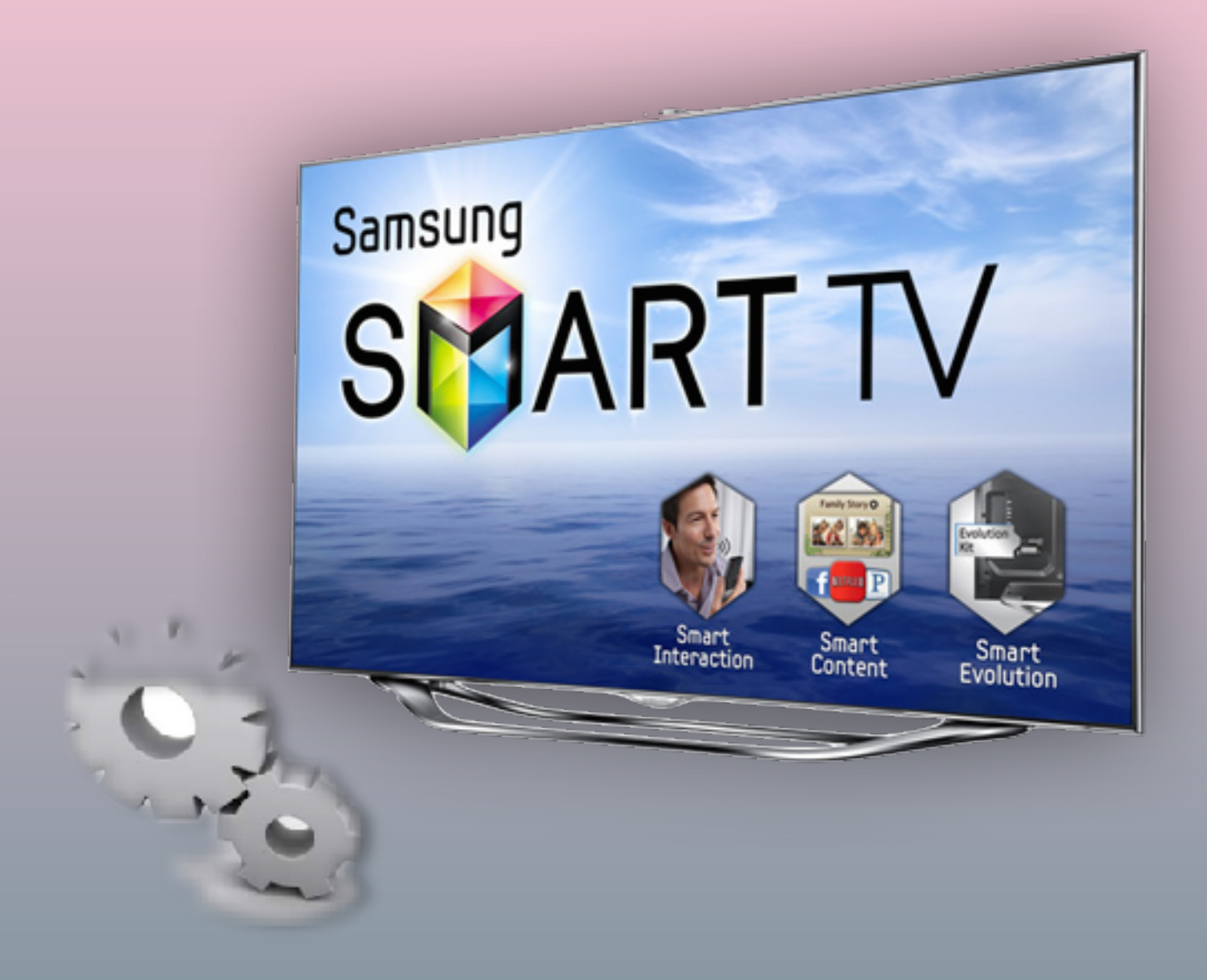

### установка приложения

для TV серии "С" (2010)

Нажимаем клавишу на пульте
 Заходим в Настройки

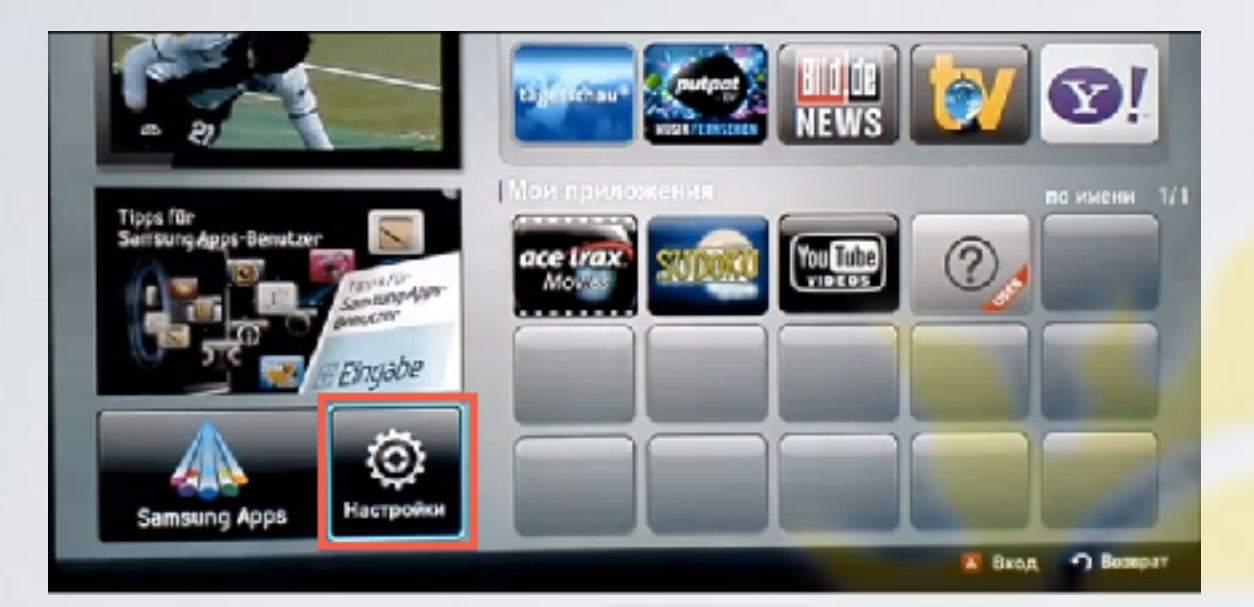

3. Слева выбираем пункт ИД входа Internet@TV Справа заходим в пункт Создать

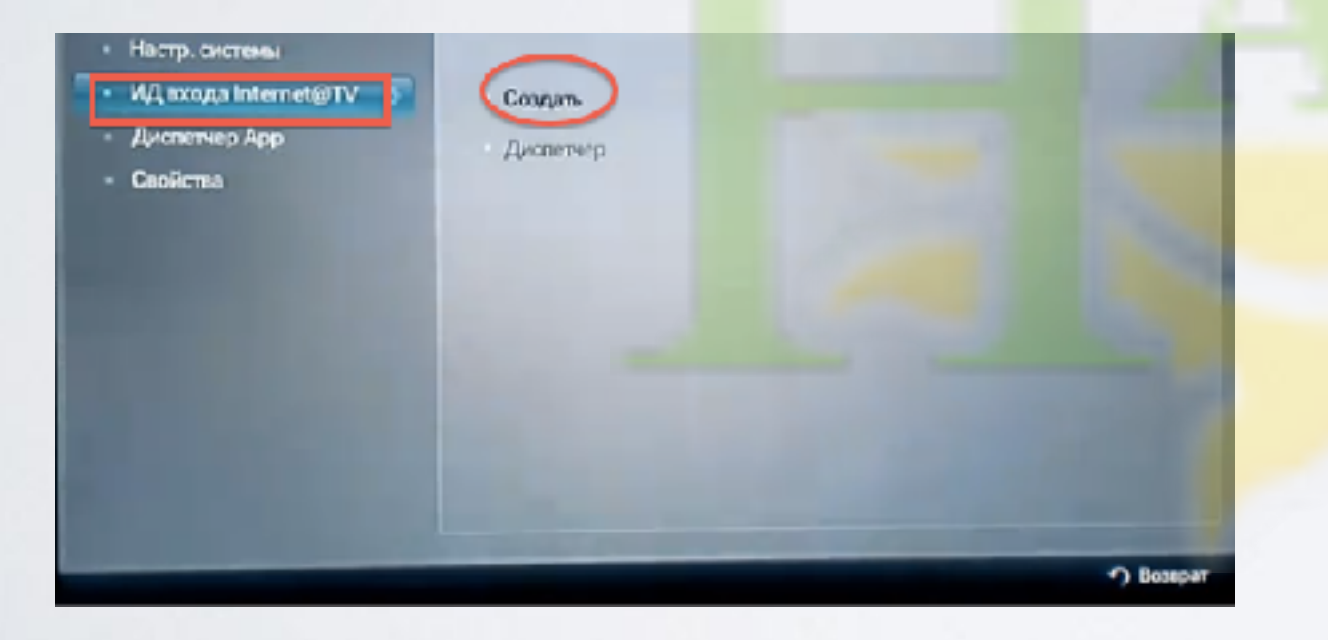

**4**. Создаём пользователя **develop** и подтверждаем клавишей

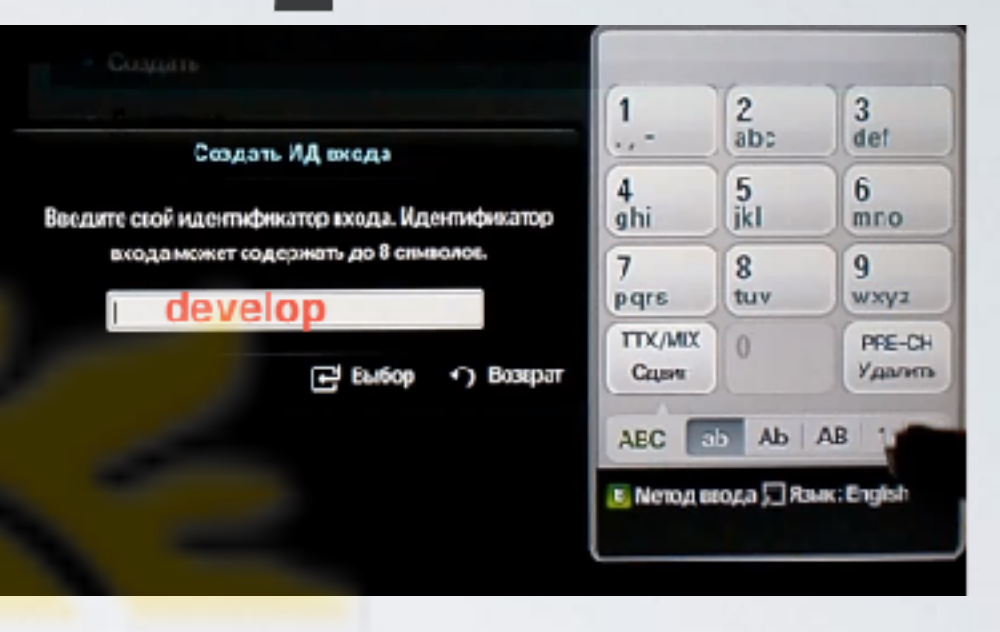

**5**. Задаём сверху и снизу одинаковый пароль, **любые 4 цифры**, и подтверждаем клавишей Затем появляется сообщение, что учётная запись создана. Выходим из меню настроек в Internet@TV

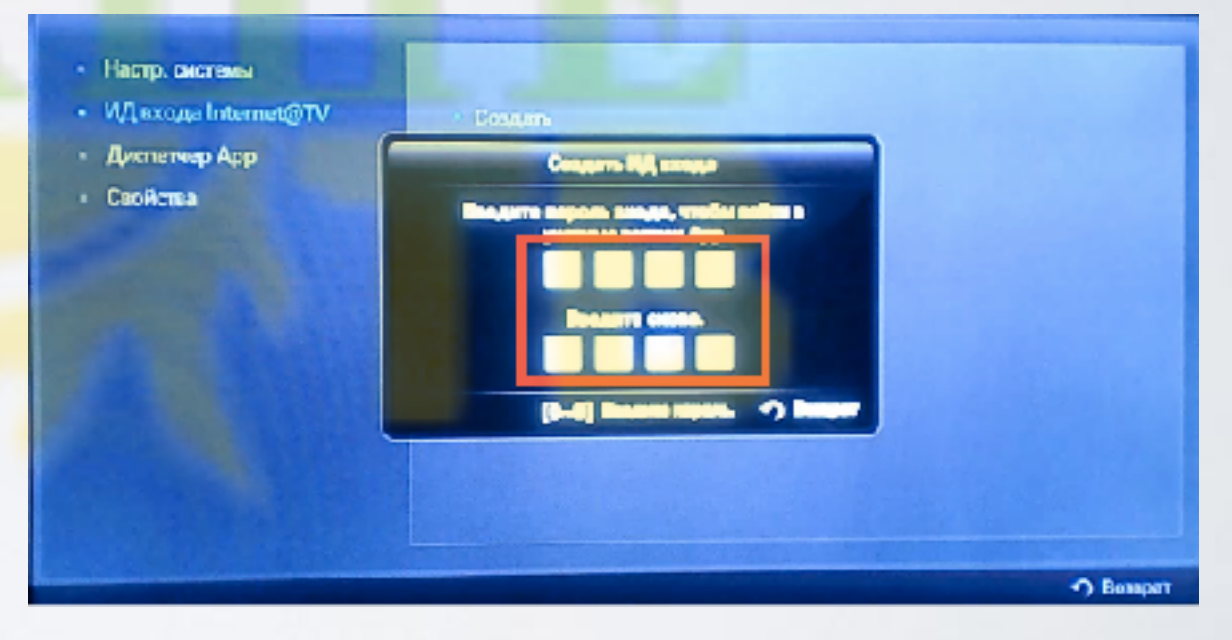

6. Выходим из меню настроек в Internet@TV Нажимаем клавишу 🖪 Вход

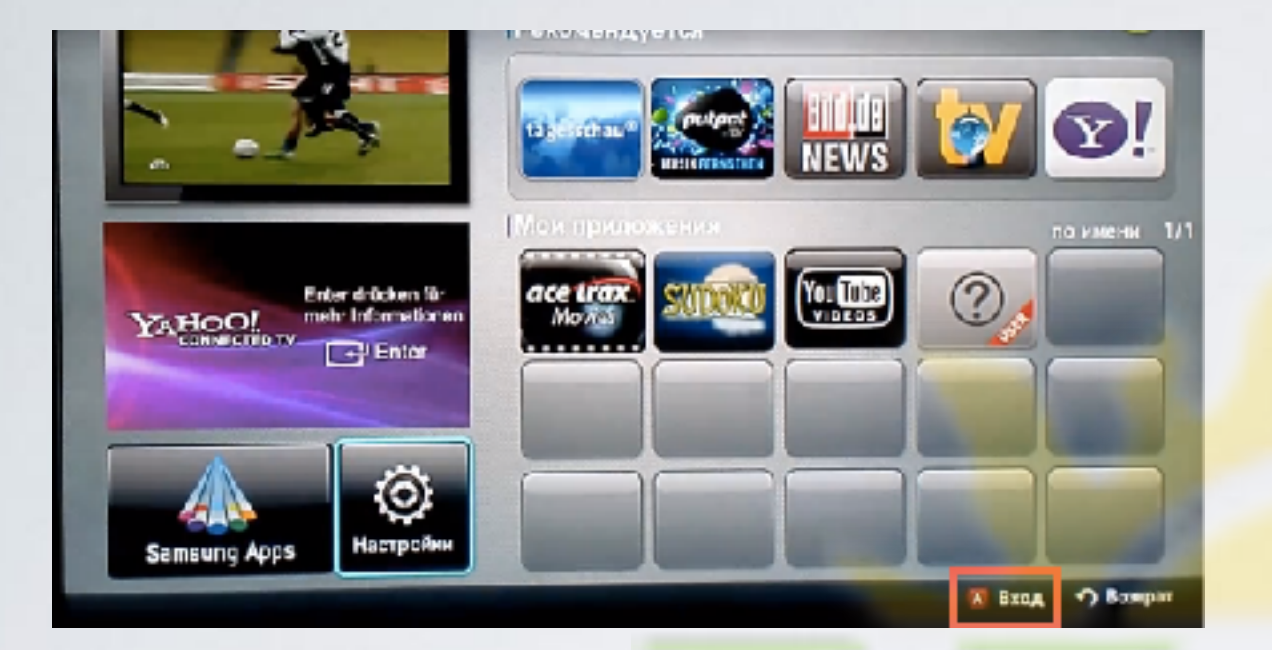

7. Выбираем пользователя **develop**, задаём пароль (если требуется) и подтверждаем клавишей

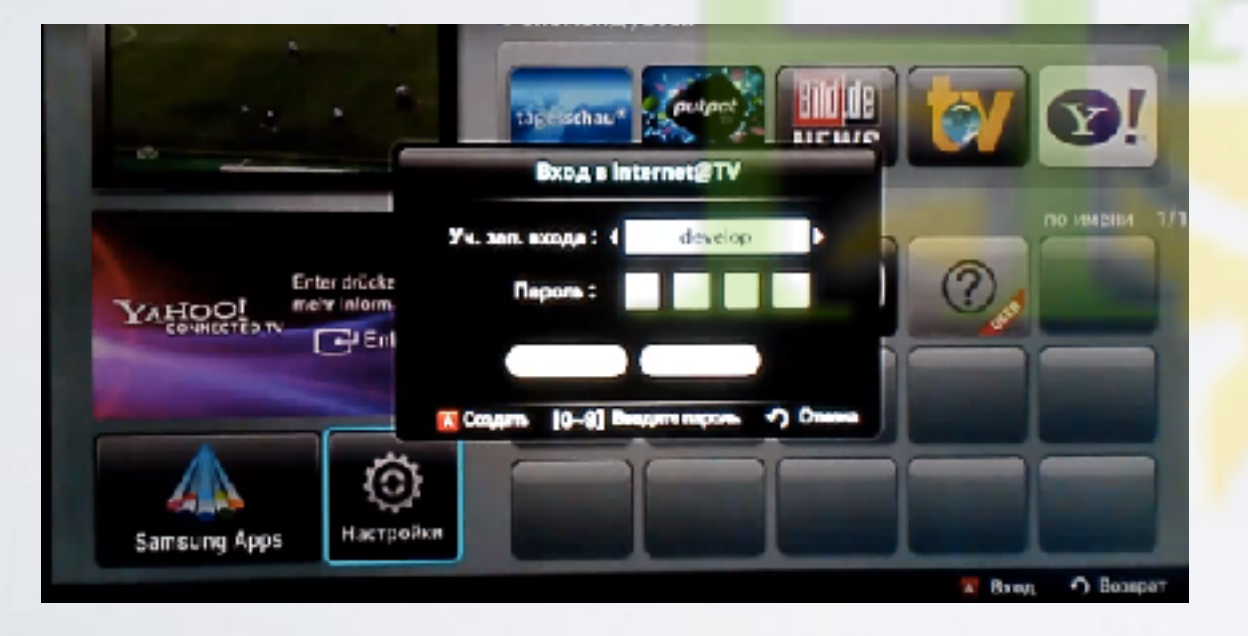

8. Если авторизация прошла успешно, то снизу, в левом углу на экране телевизора увидим пользователя **develop** Заходим опять в **Настройки** 

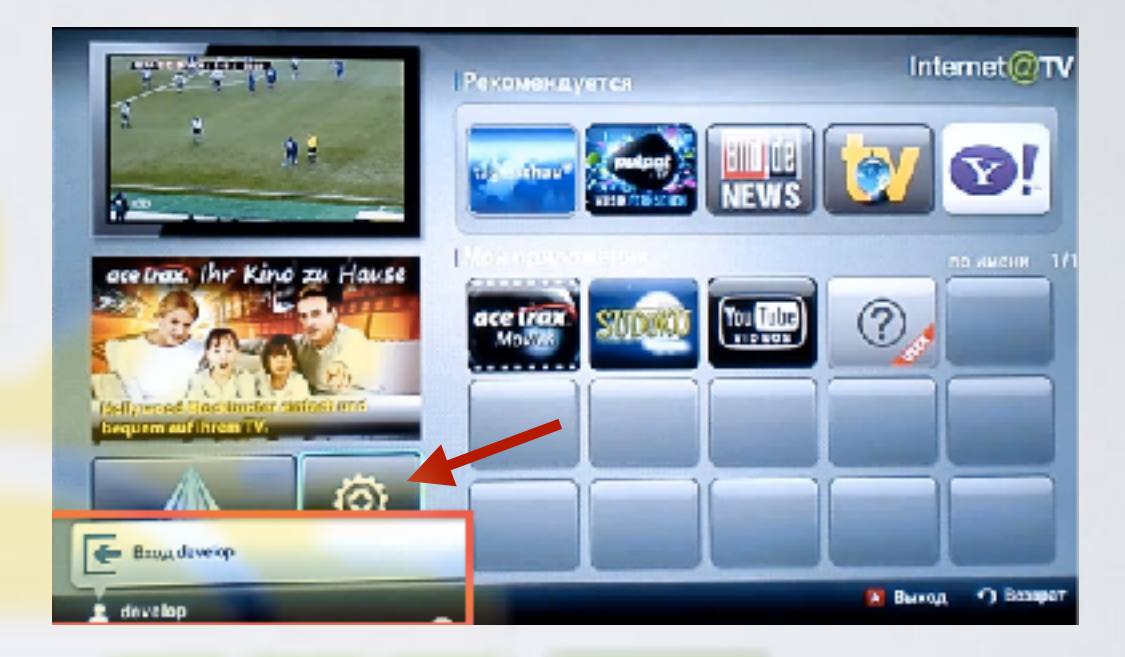

9. Слева выбираем пункт Разработка Справа заходим в пункт Настройка IP-адреса серв.

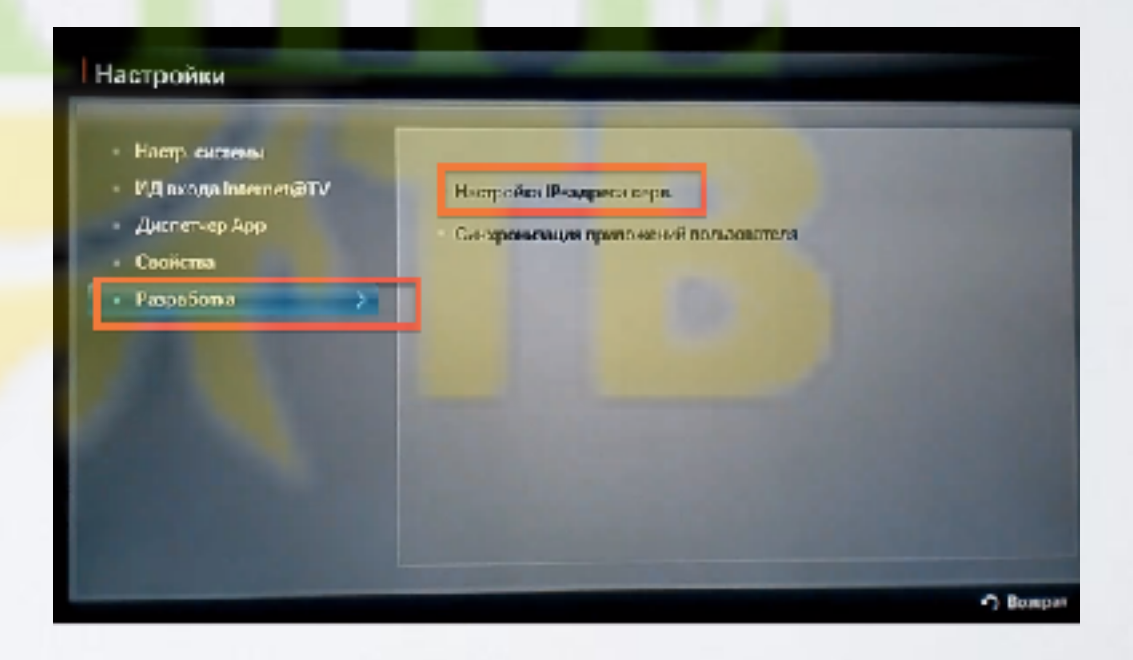

### **10.** Для загрузки приложений задаём IP-адрес: **85.17.4.214**

и нажимаем клавишу 🐼 на пульте.

| <ul> <li>Настр. системы</li> </ul> |                                                      |
|------------------------------------|------------------------------------------------------|
| ИД Exoдa Internet@TV               | <ul> <li>Настройка IP-адрега серв.</li> </ul>        |
| - Диспетчер Арр                    |                                                      |
| Свойства                           | Настройка IP-адреса серв.                            |
|                                    | Вездите IP-адрес для сикоронисации с<br>Internet@TV. |
|                                    |                                                      |
|                                    | [0~9] Howep 🎝 Bompar                                 |

**11.** В настройках, в меню **Разработка** выбираем пункт **Синхронизация приложений пользователя** 

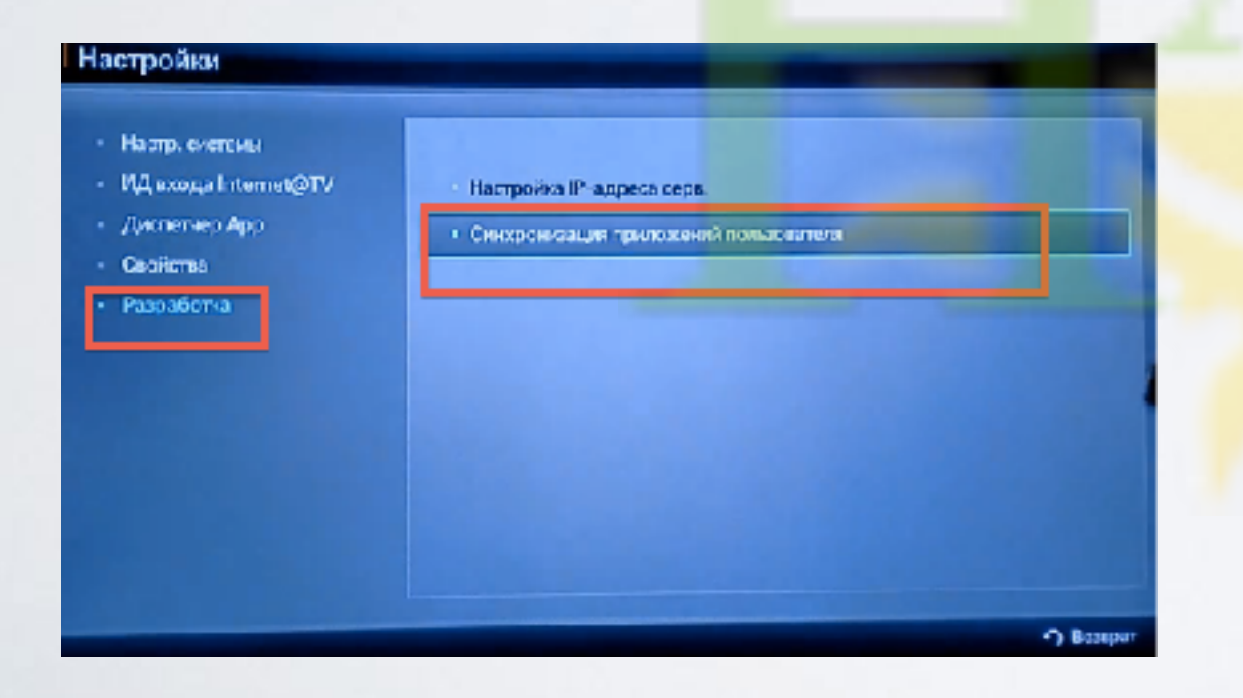

**12**. После загрузки приложений выходим из меню настроек в **Internet@TV** и перегружаем телевизор (выкл./вкл.).

| <ul> <li>Настр. системы</li> <li>ИД входа Internet@TV</li> </ul> | Настройка IP-адреса серя.             |
|------------------------------------------------------------------|---------------------------------------|
| Диспетнар Арр                                                    |                                       |
| Сзойства                                                         | Синаропехации приложений попедоветени |
| • Разработка                                                     | Количното загрунк. Арр                |
| State of the second                                              |                                       |
| and the second second                                            |                                       |
| and the second                                                   |                                       |
|                                                                  |                                       |
|                                                                  |                                       |

**13**. Заходим вновь в **Internet@TV** и находим установленное приложение с пометкой USER

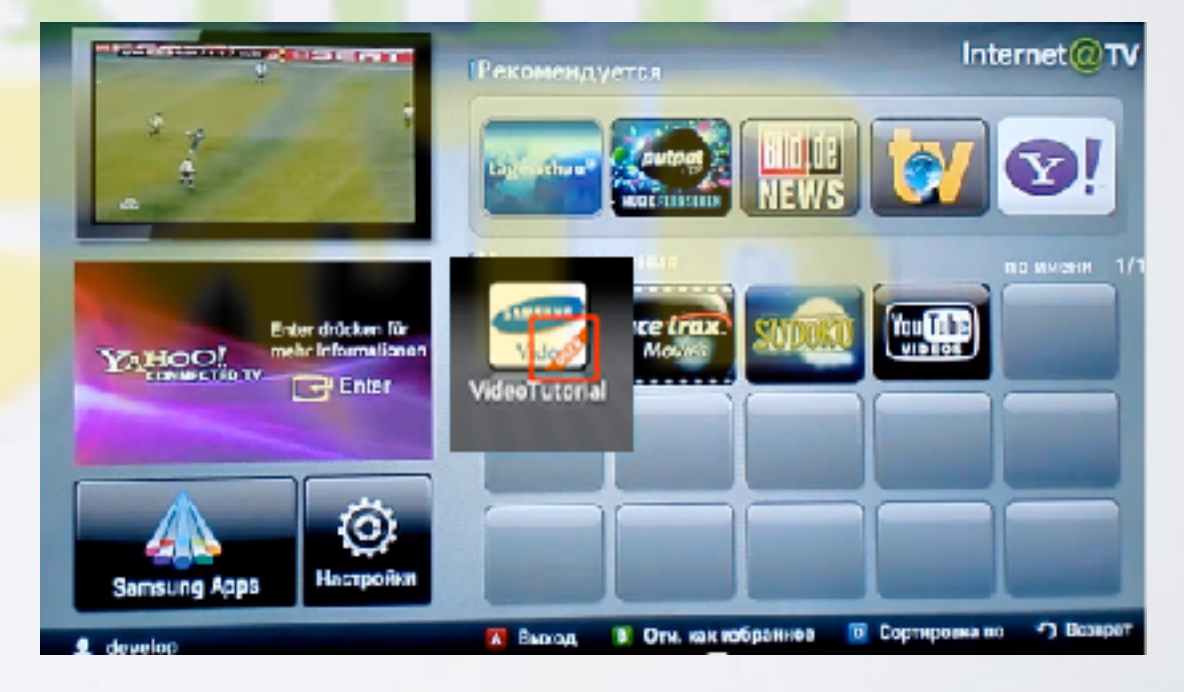

для TV серии "D" (2011)

### установка приложения

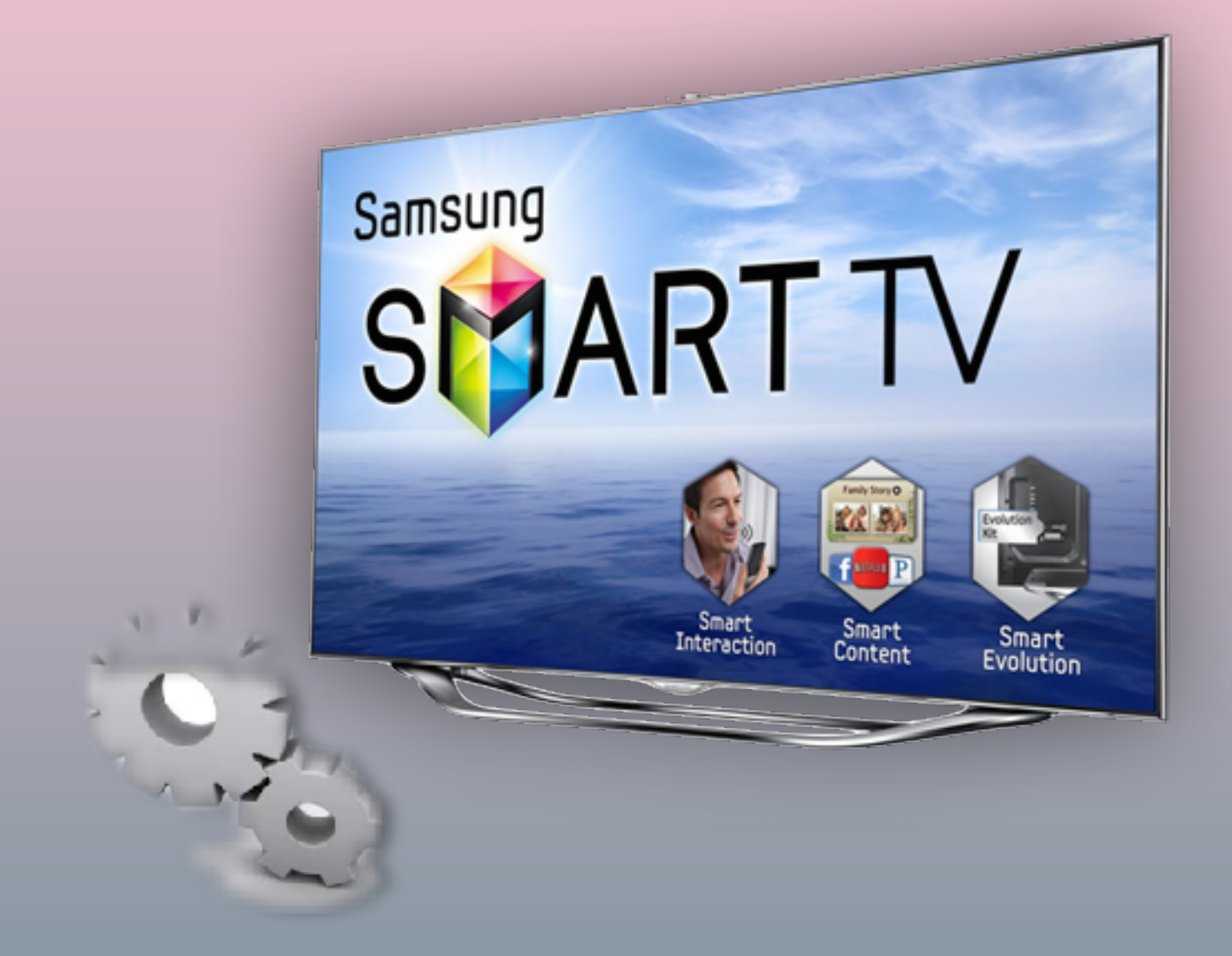

- 1. Нажимаем клавишу <sub>SMART</sub> на пульте
- 2. Вход, нажимаем клавишу 🔼 на пульте

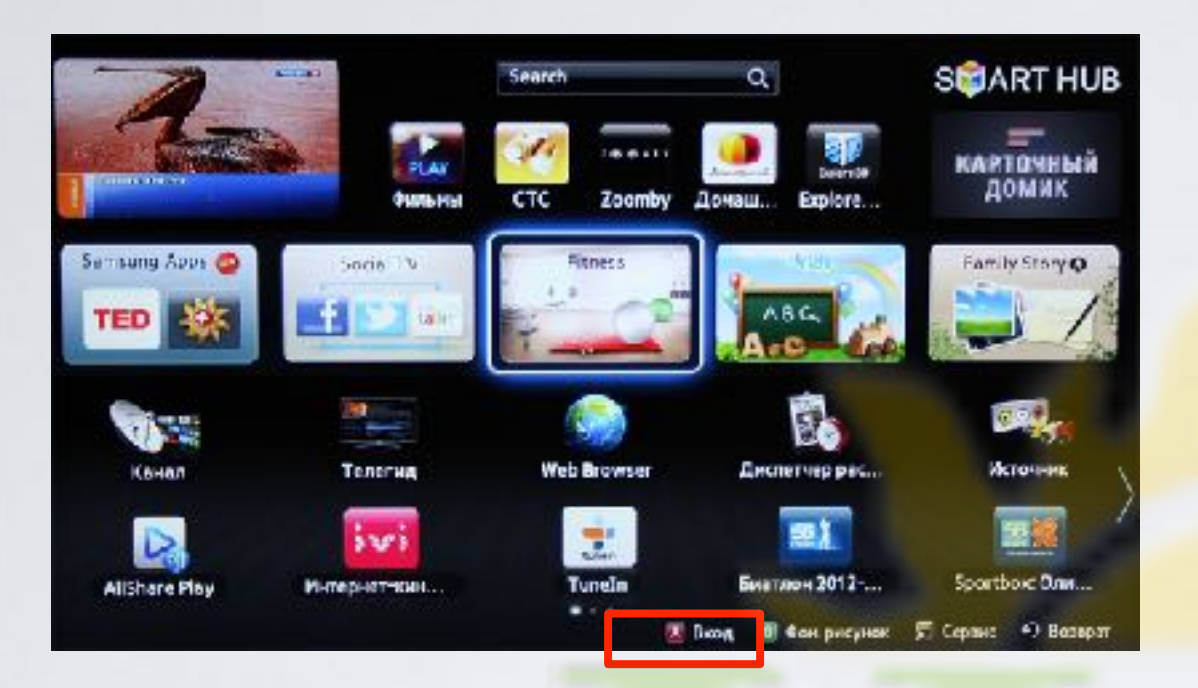

**3**. Задаём пользователя **develop**, задаём пароль **любые 6 цифр** и нажимаем **Вход** 

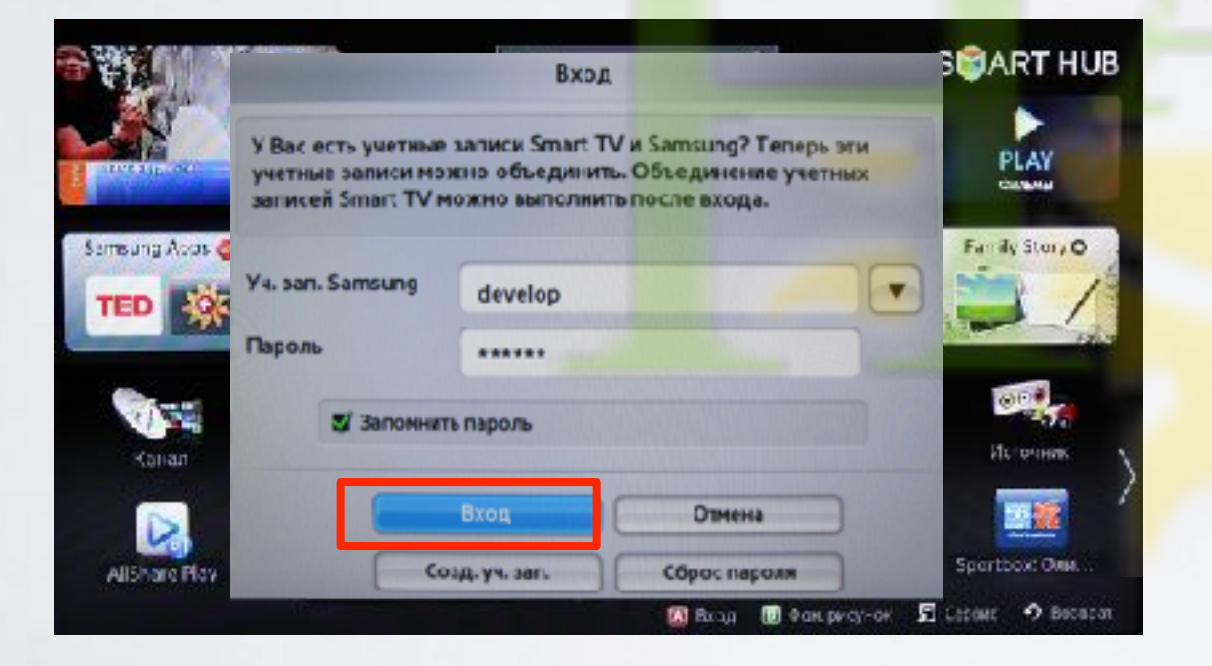

если авторизация прошла успешно, то снизу в левом углу на экране телевизора увидим пользователя **develop** 

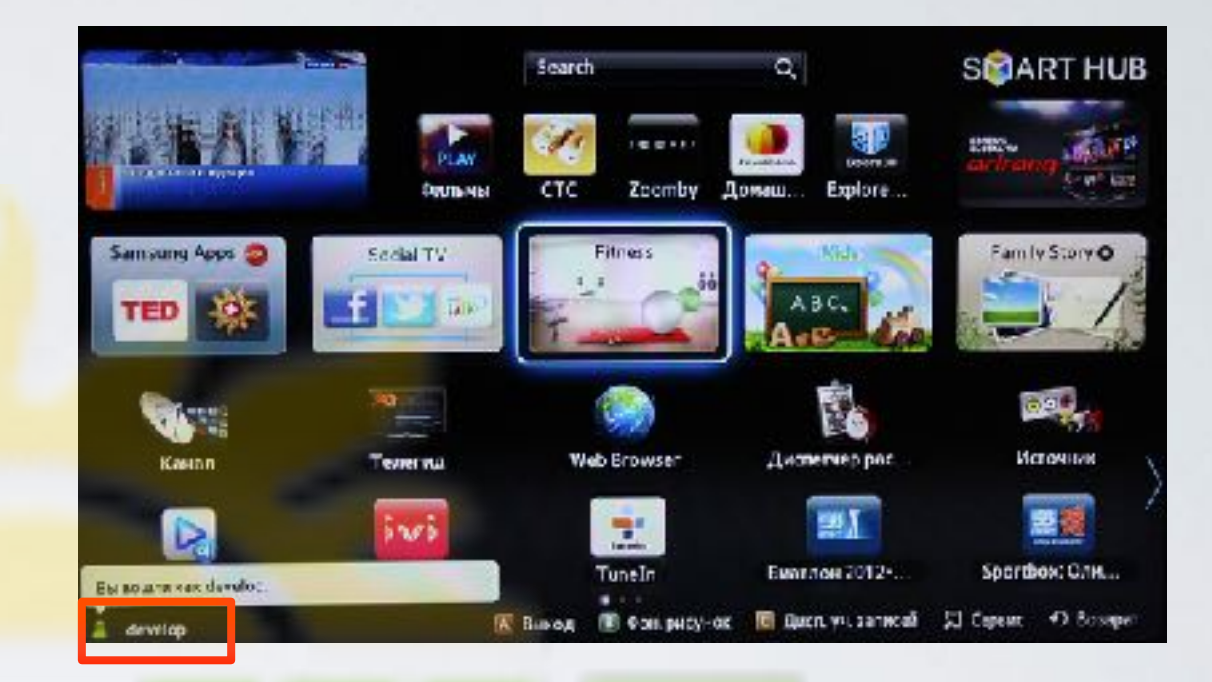

**4**. Нажимаем клавищу **р** и заходим в Настройки. В меню настроек выбираем снизу пункт **Разработка** 

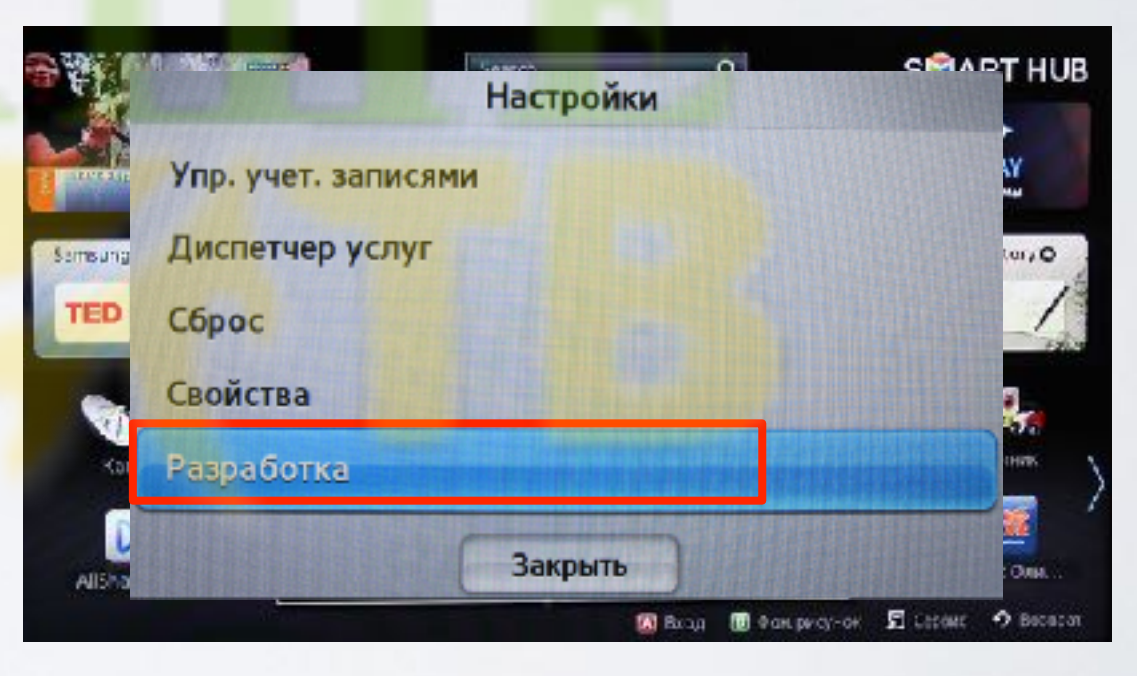

5. Выбираем Настройка IP-адреса серв.

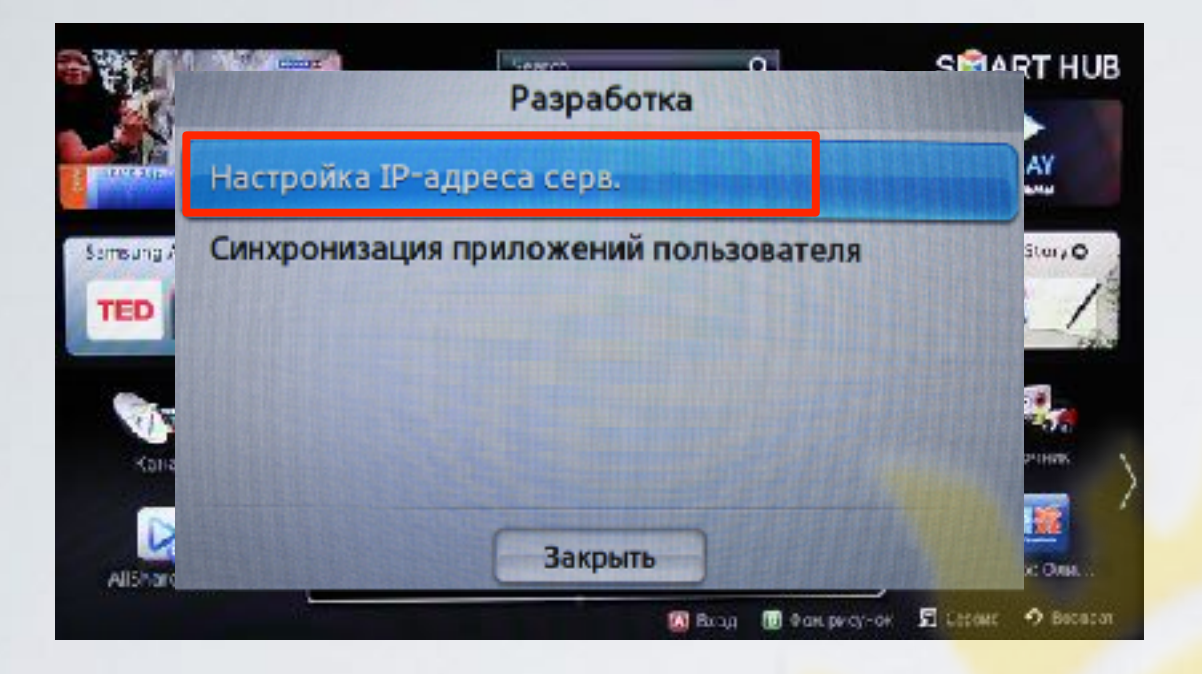

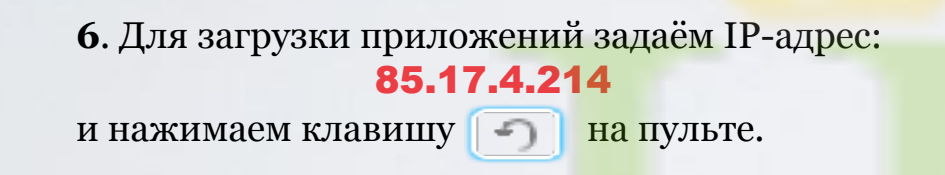

|   | ł          | łастройка IP   | -адреса сер | B.           |     |
|---|------------|----------------|-------------|--------------|-----|
|   | Введите IP | -адрес для син | нхронизации | c Smart Hub. |     |
|   | 0          | 0              | 0           | 0            | N E |
| S |            |                |             | n            | Ν   |
| ( |            | 1              |             |              | 12  |

#### 7. В меню разработка, в настройках выбираем Синхронизация приложений пользователя

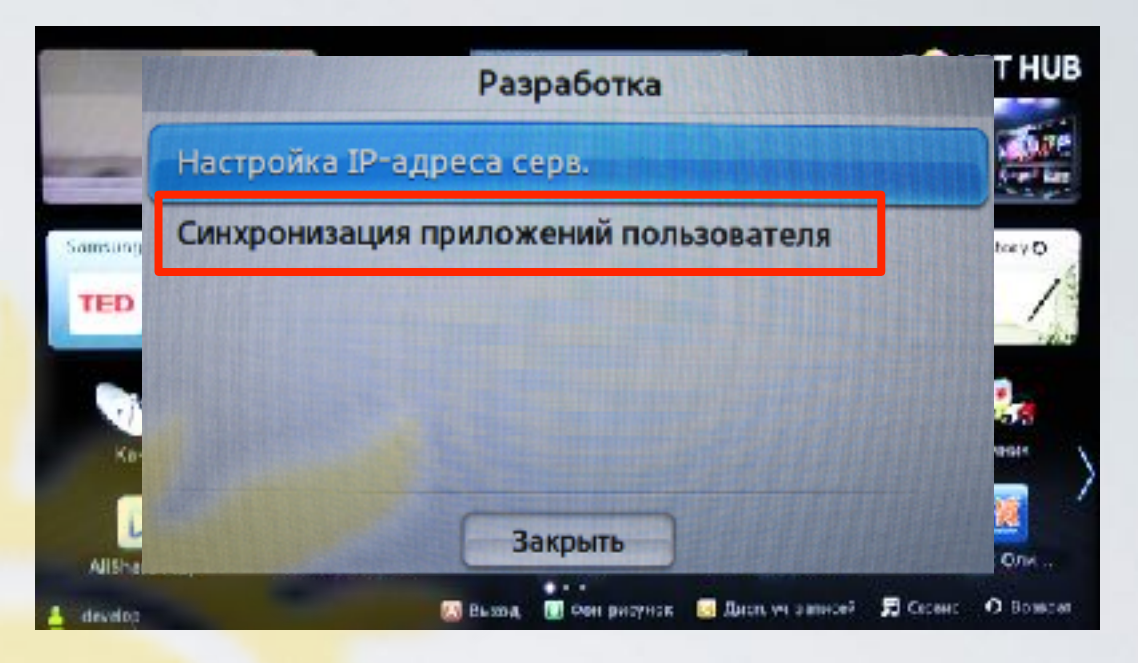

**8**. Когда загрузка приложений закончится, появится сообщение "Complete", нажимаем клавишу и выходим из настроек.

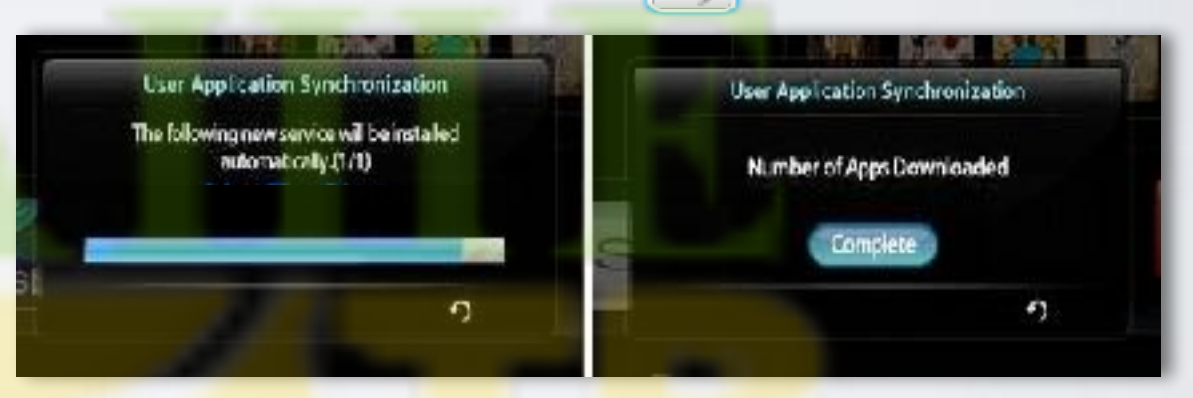

**9.** Перегружаем телевизор (выкл./вкл.), заходим в SMART HUB, и находим установленное приложение с пометкой USER

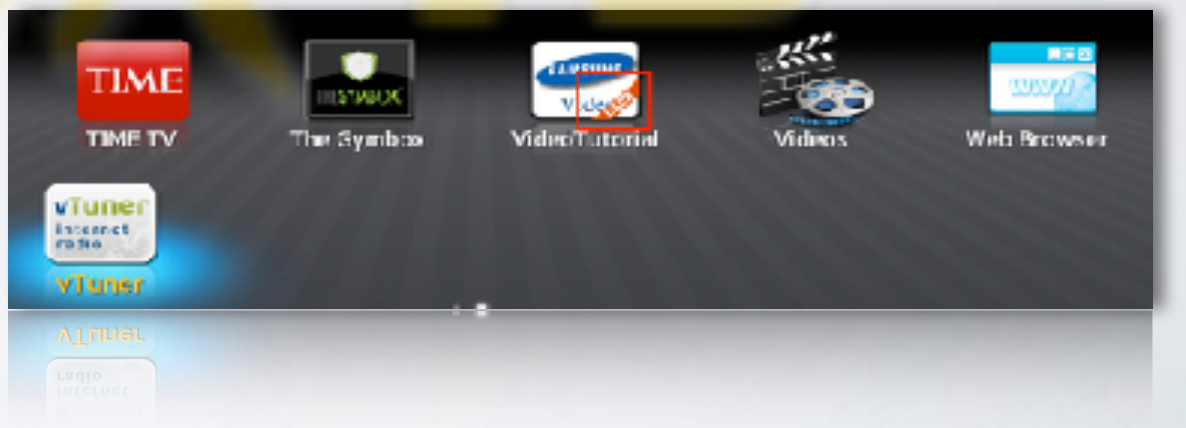

для TV серий "E/ES" (2012)

### установка приложения

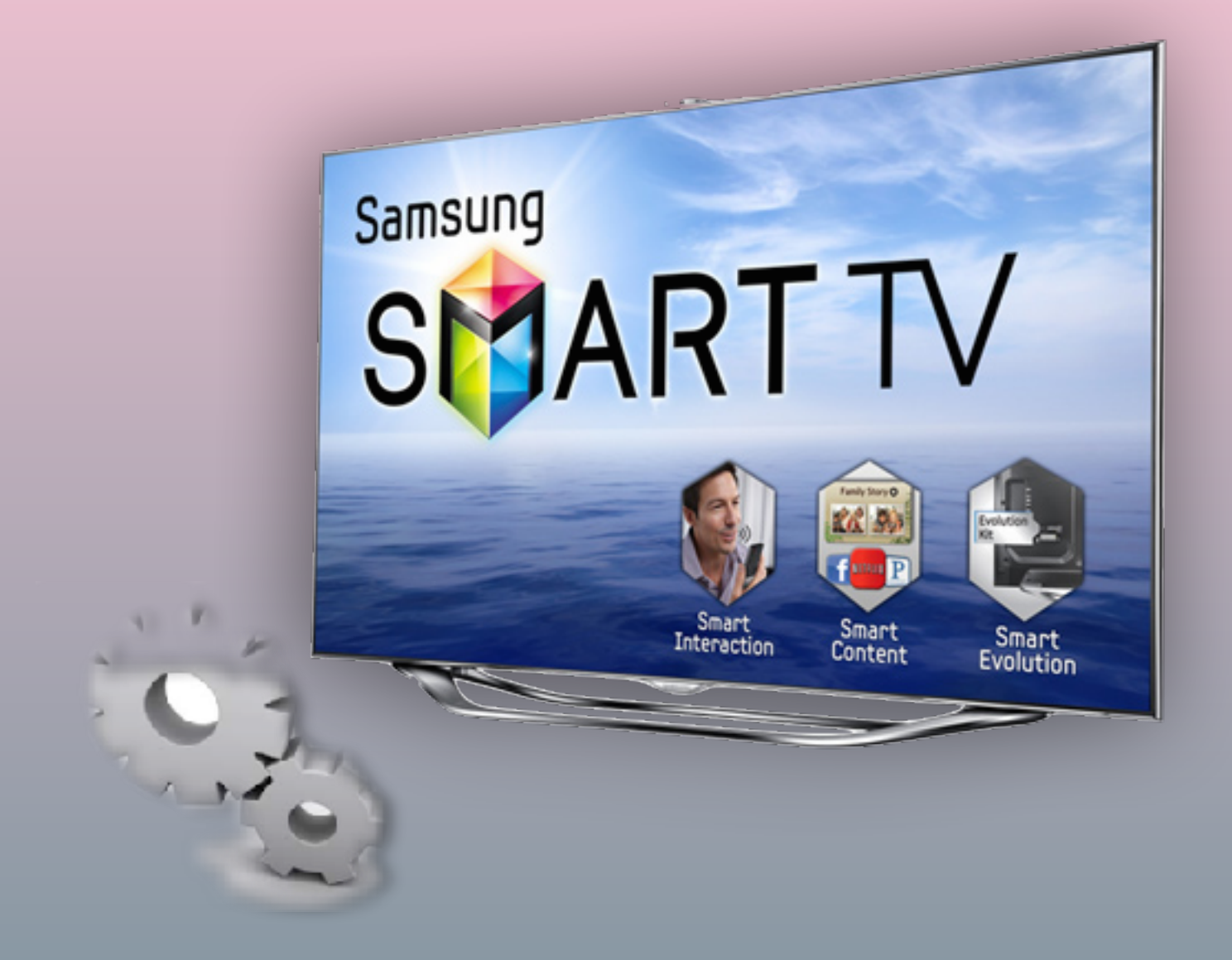

- **1**. Нажимаем клавишу
  - на пульте
- 2. Вход, нажимаем клавишу 🖪 на пульте

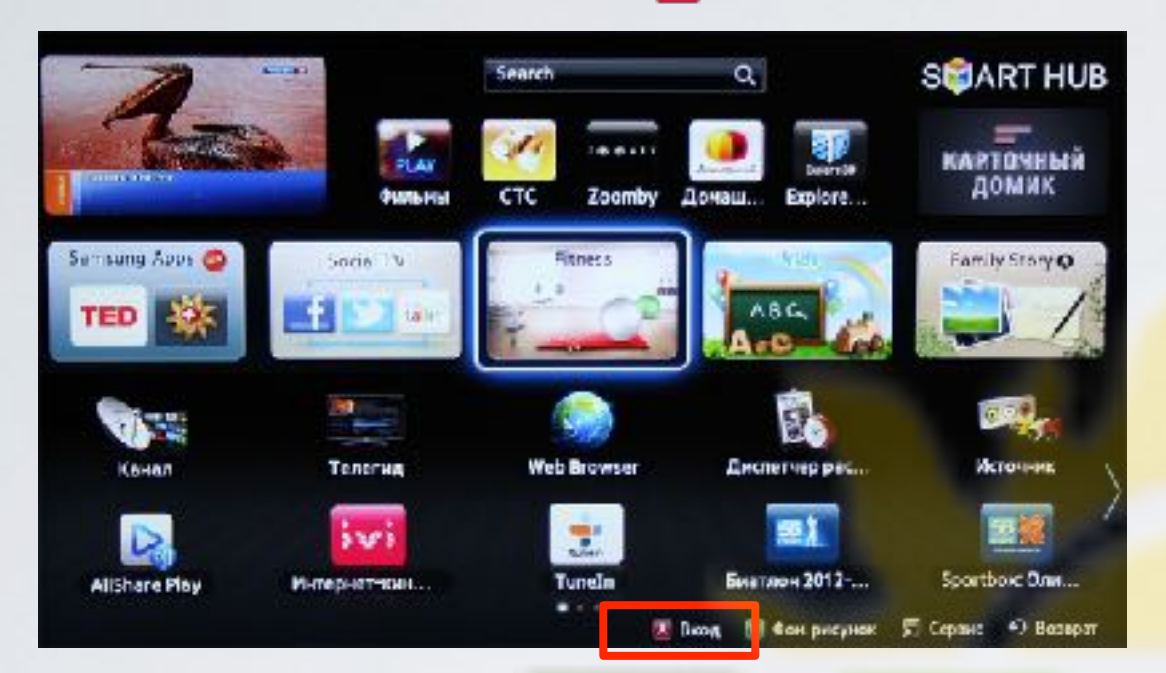

3. Задаём пользователя develop, задаём пароль, любые 6 цифр и нажимаем Вход

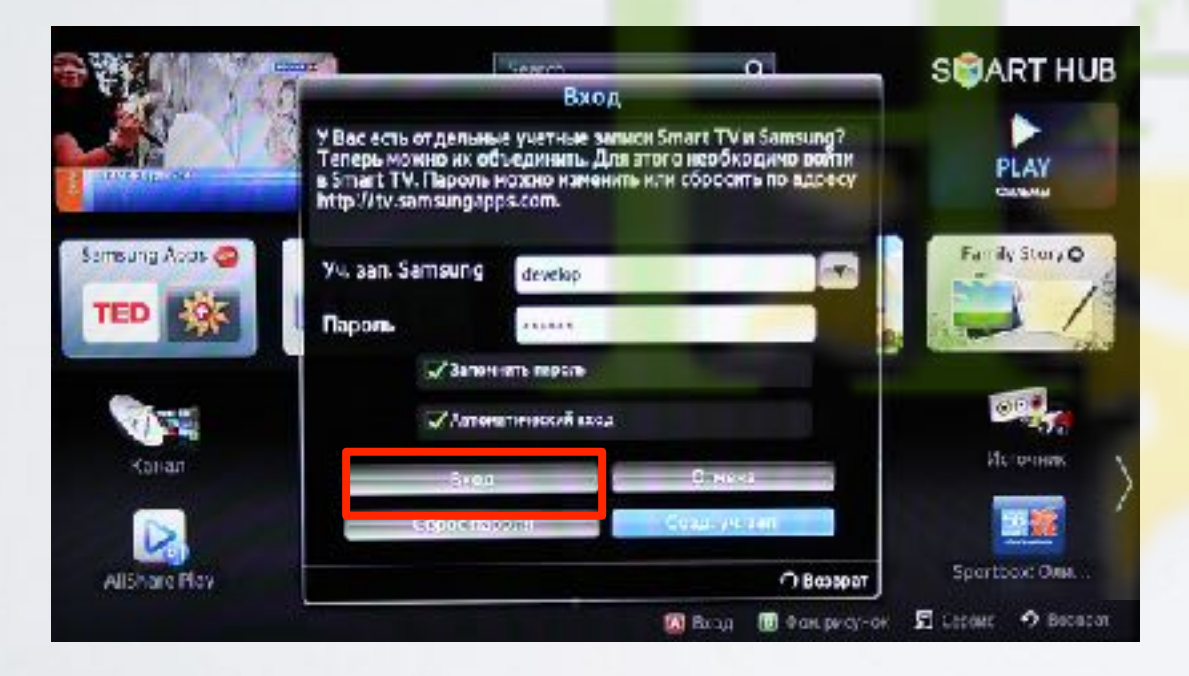

если авторизация прошла успешно, то снизу в левом углу на экране телевизора увидим пользователя develop

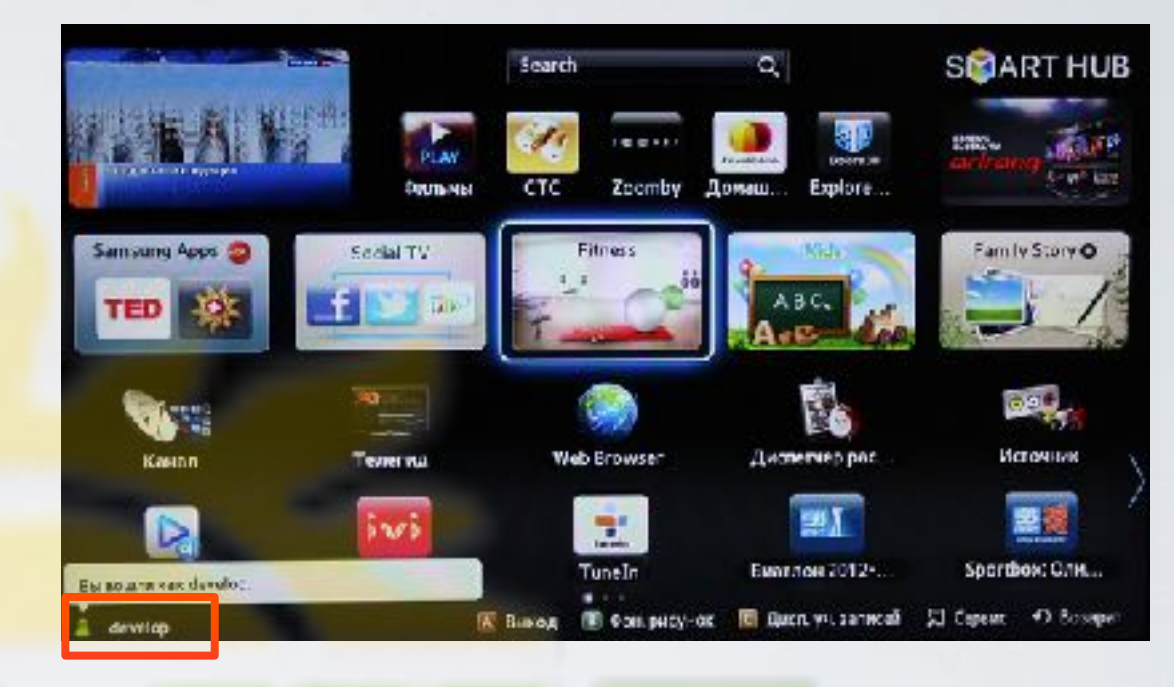

TOOLS 4. Сервис, нажимаем клавишу и выбираем пункт Настройки

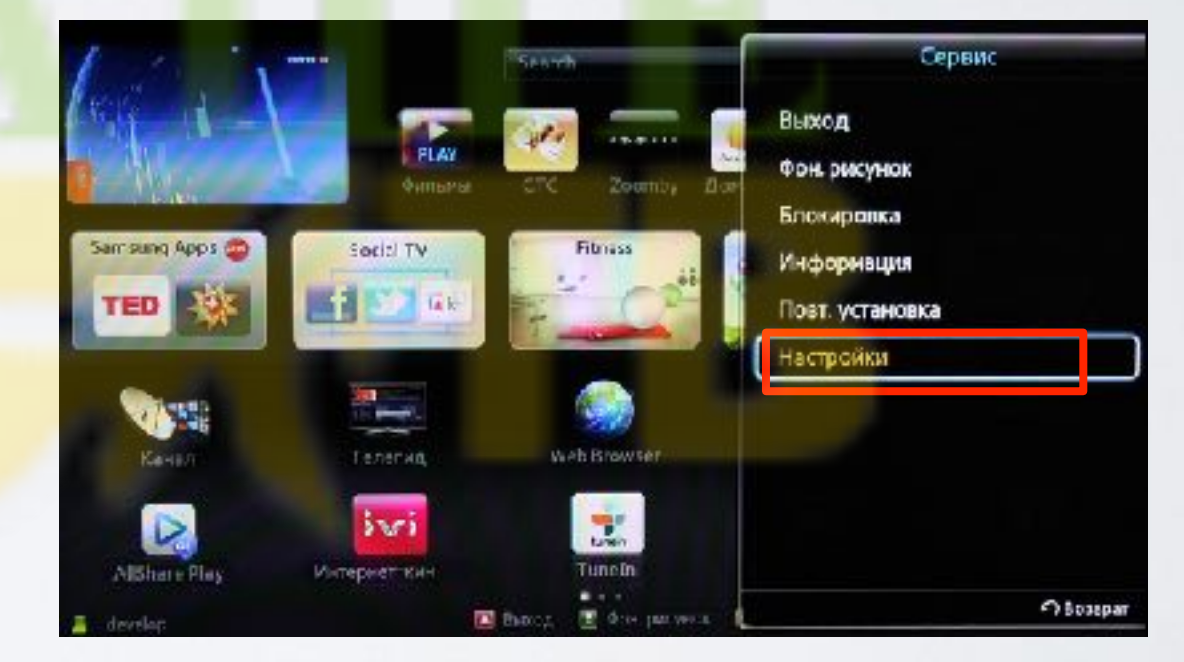

5. Далее, в меню настроек выбираем пункт Разработка

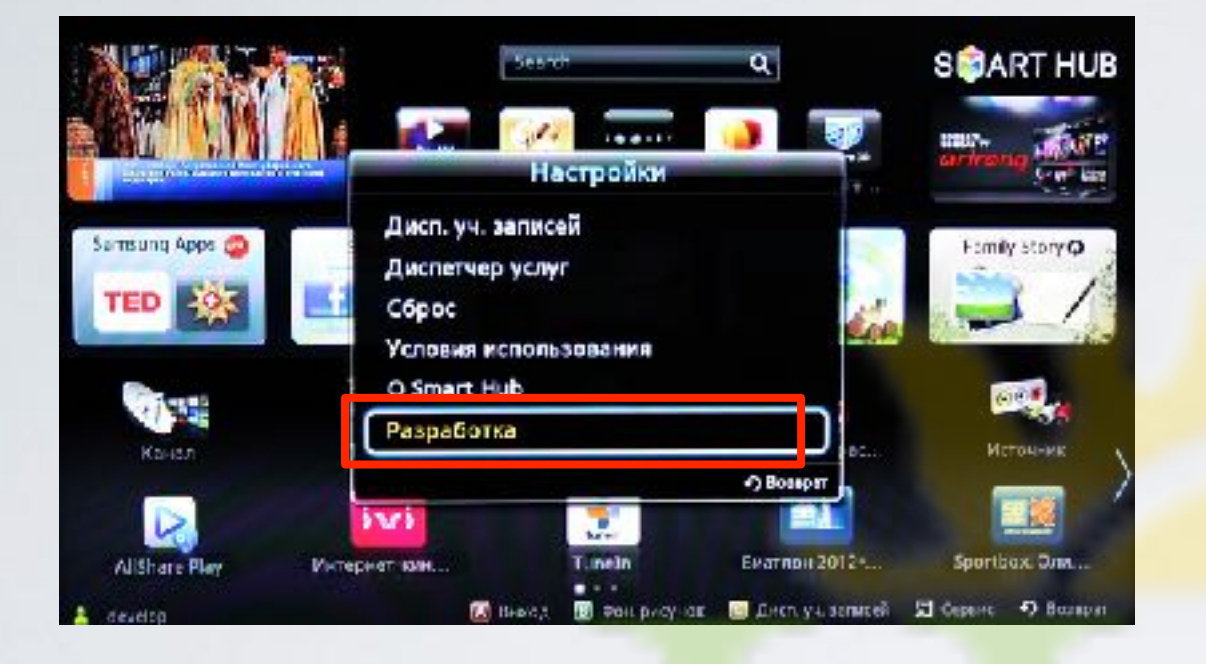

6. Выбираем пункт Настройка ІР-адреса серв.

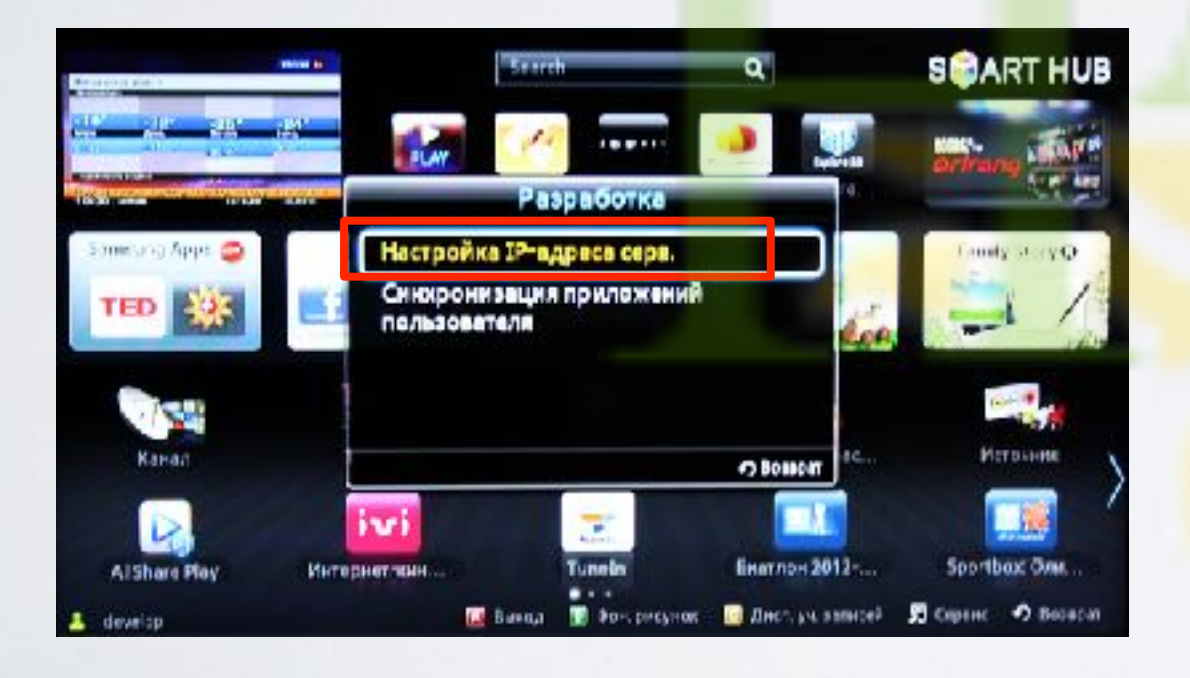

7. Для загрузки приложений задаём IP-адрес: **85.17.4.214** 

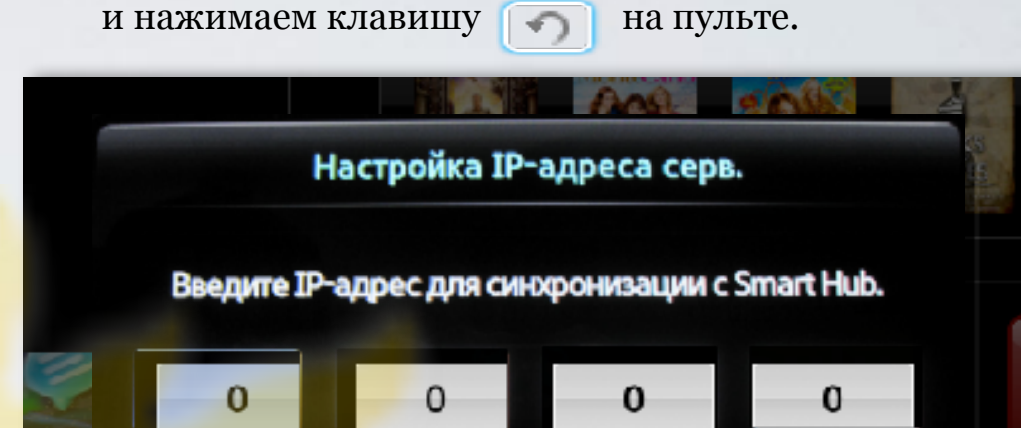

8. В меню разработка, в настройках выбираем Синхронизация приложений пользователя

Ĵ

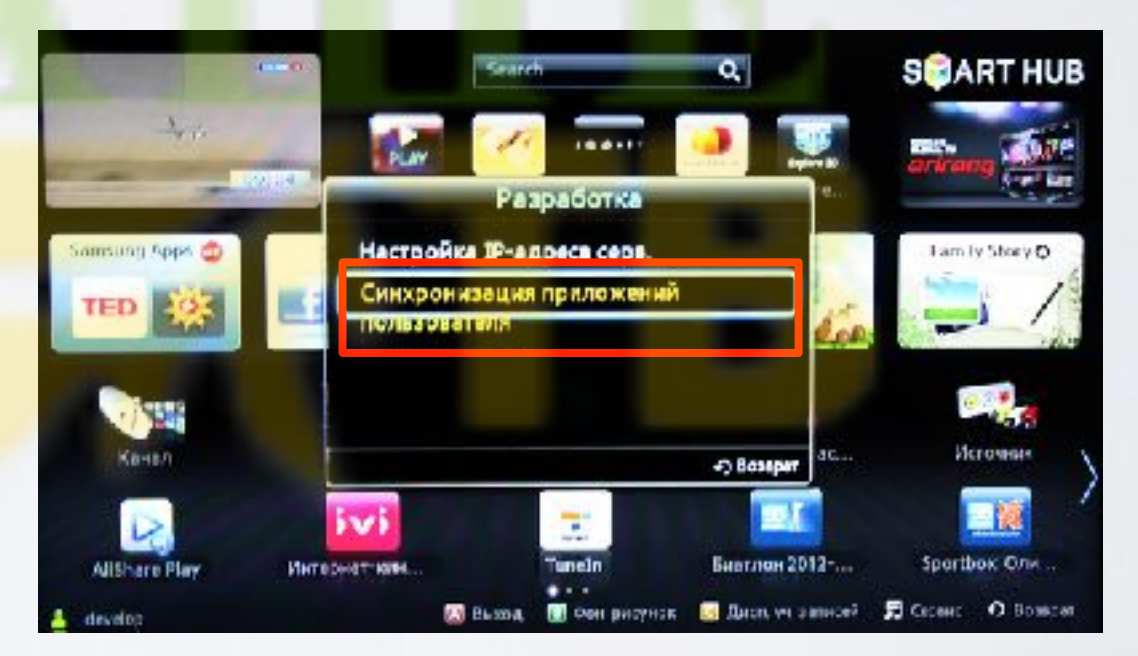

9. Когда загрузка приложений закончится, появится сообщение "Complete", нажимаем клавишу и выходим из настроек.

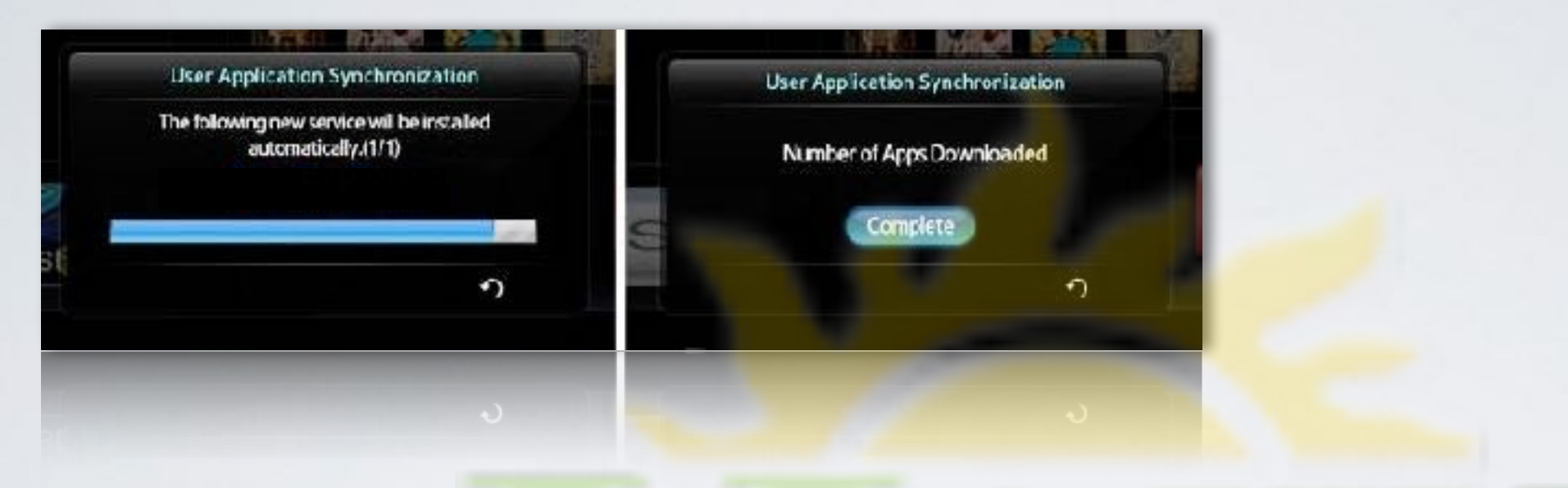

**10**. Перегружаем телевизор , нажимаем клавишу и находим установленное приложение с пометкой USER

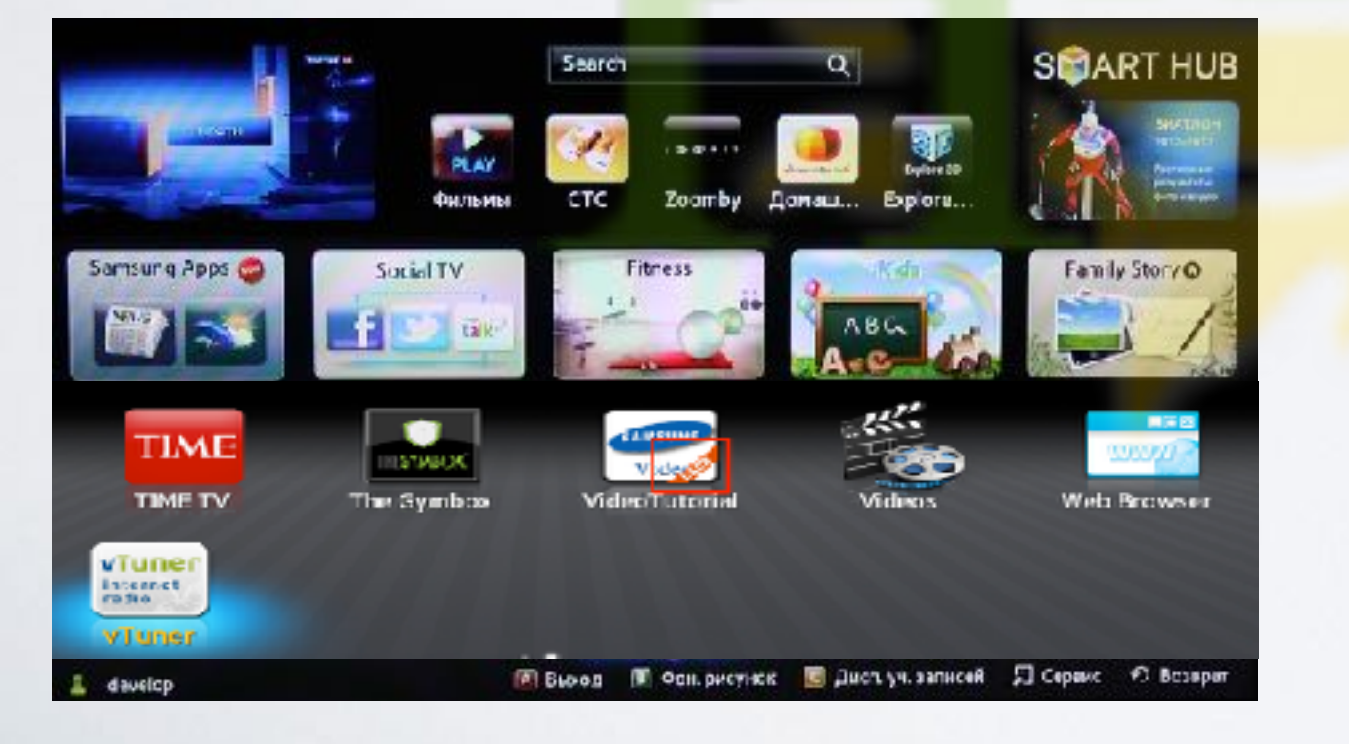

для TV серии "F" (2013)

## установка приложения

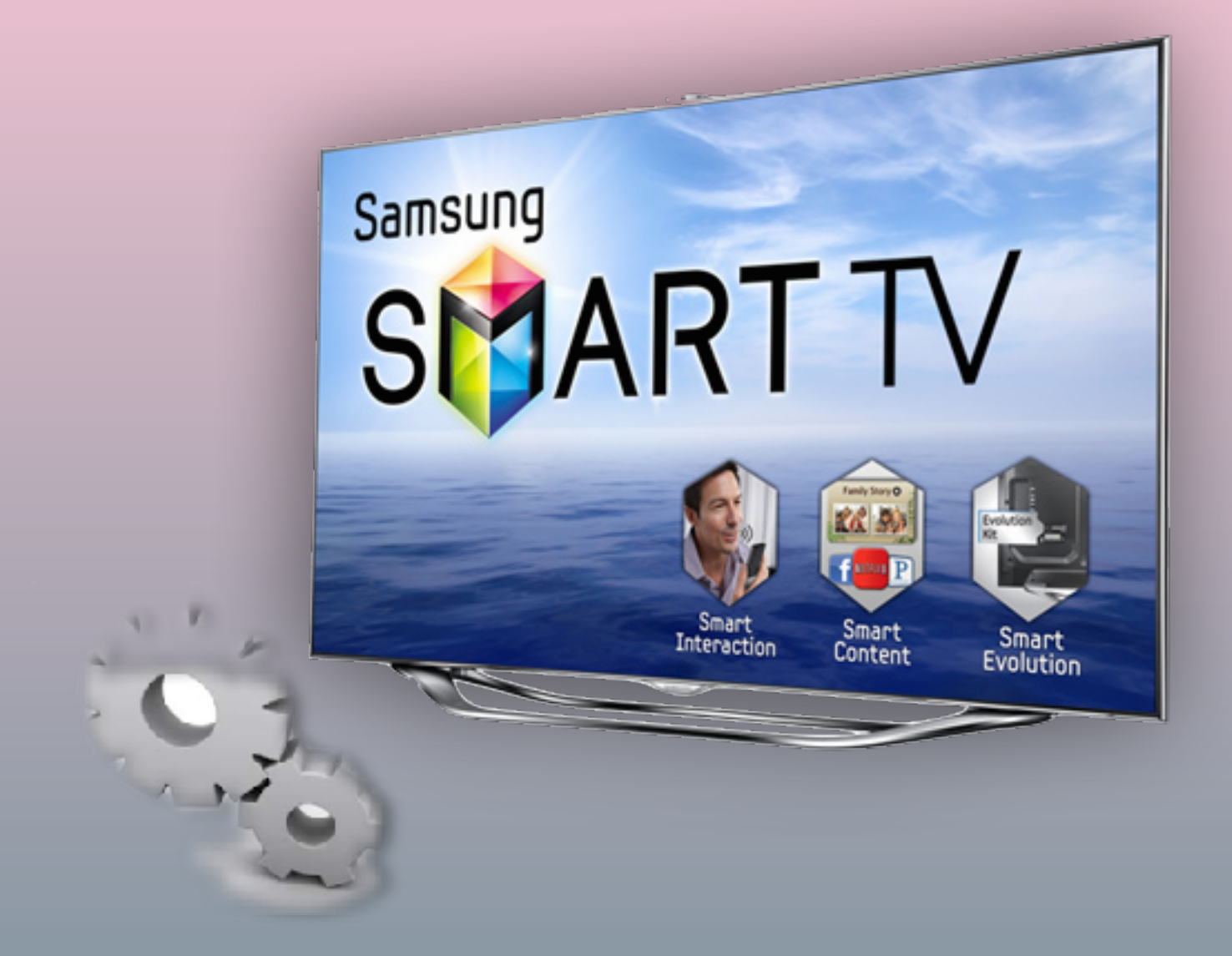

#### 1. Нажимаем клавишу мели на пульте.

2. Выбираем пункт Функции Smart.

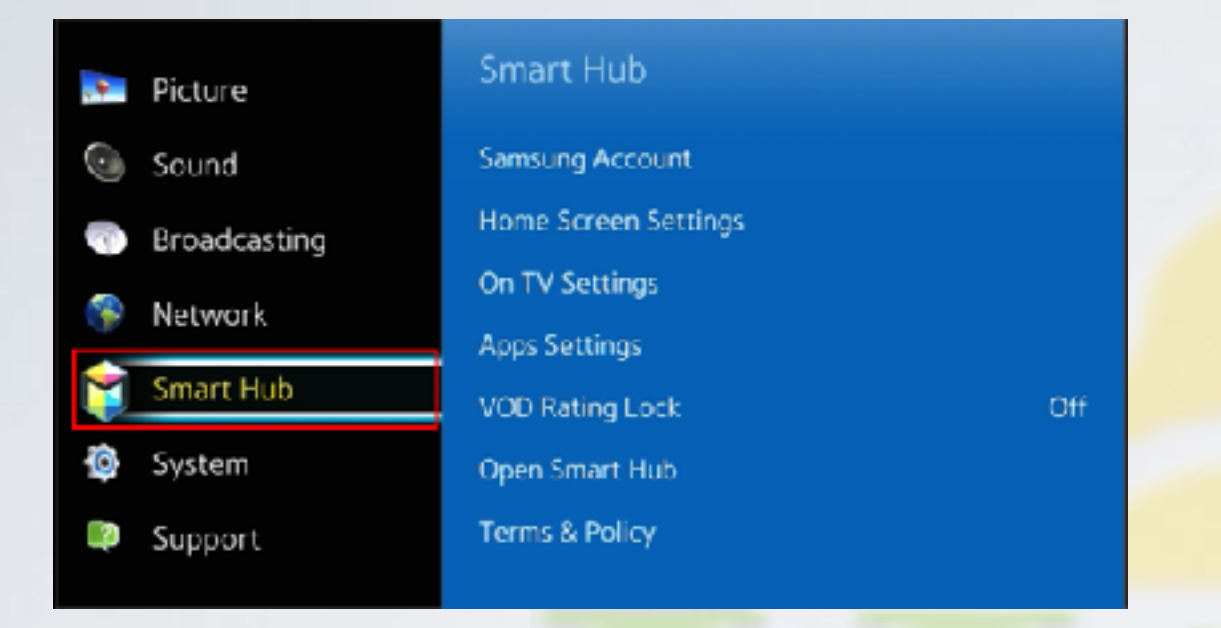

#### 3. В меню Функции Smart выбираем пункт Учётная запись Samsung.

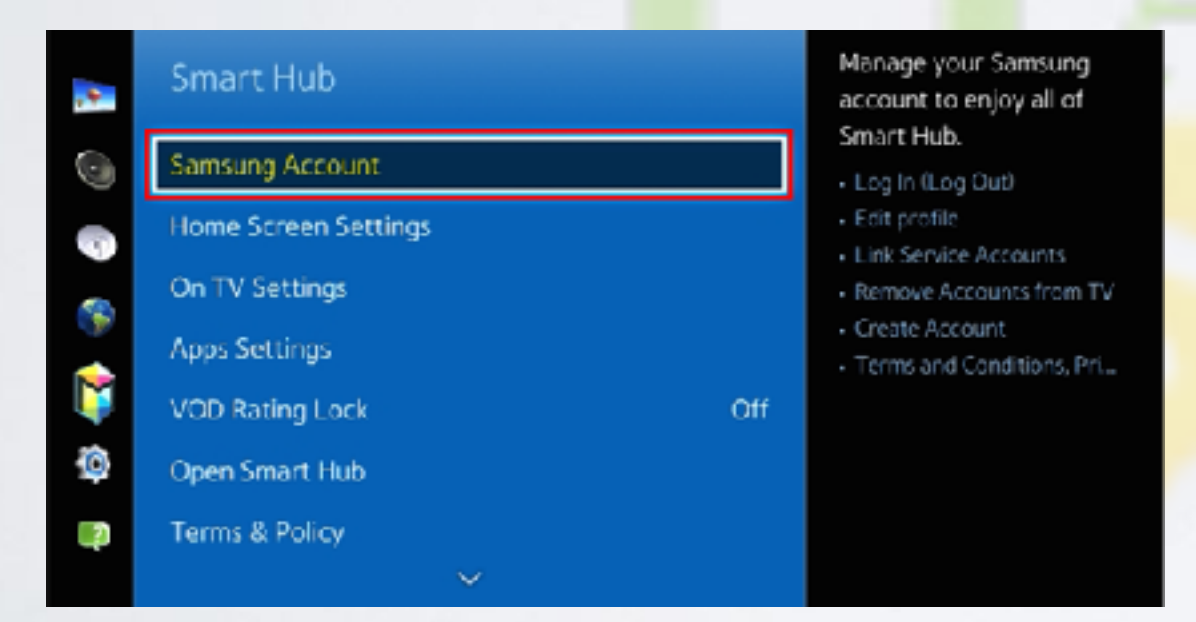

#### 4. Заходим в пункт Вход.

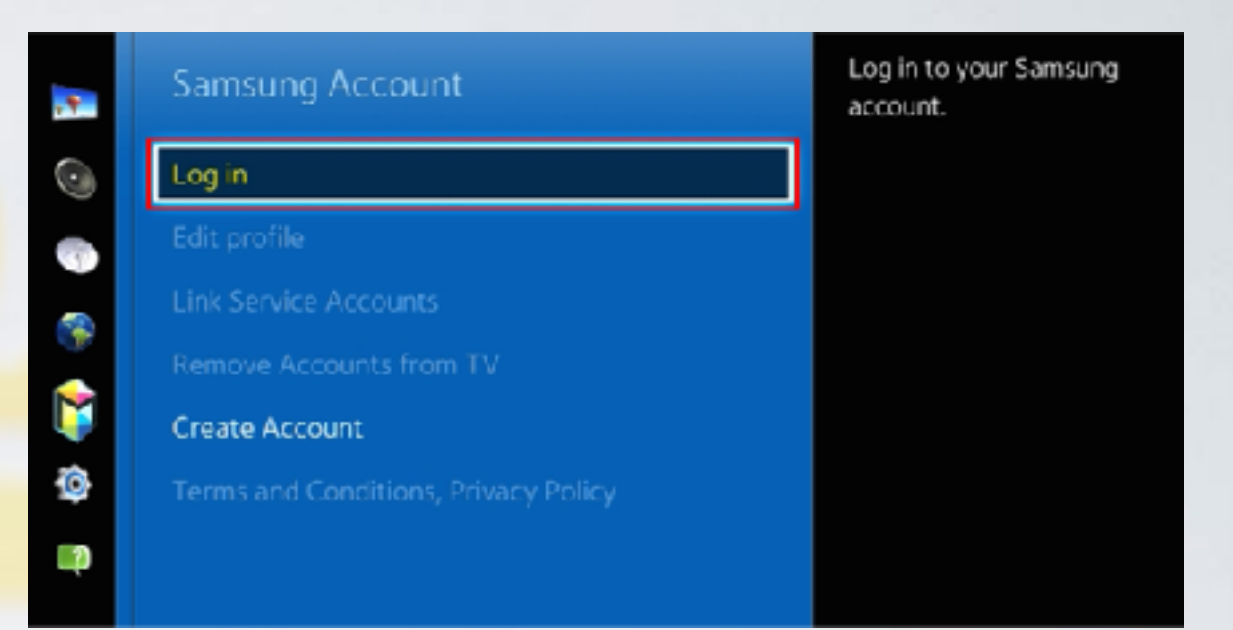

5. В начале задаём пароль sso1029dev!, а затем пользователя develop, и нажимаем Bxoд. Если пароль невозможно задать, то прописываем только пользователя develop и нажимаем Bxoд.

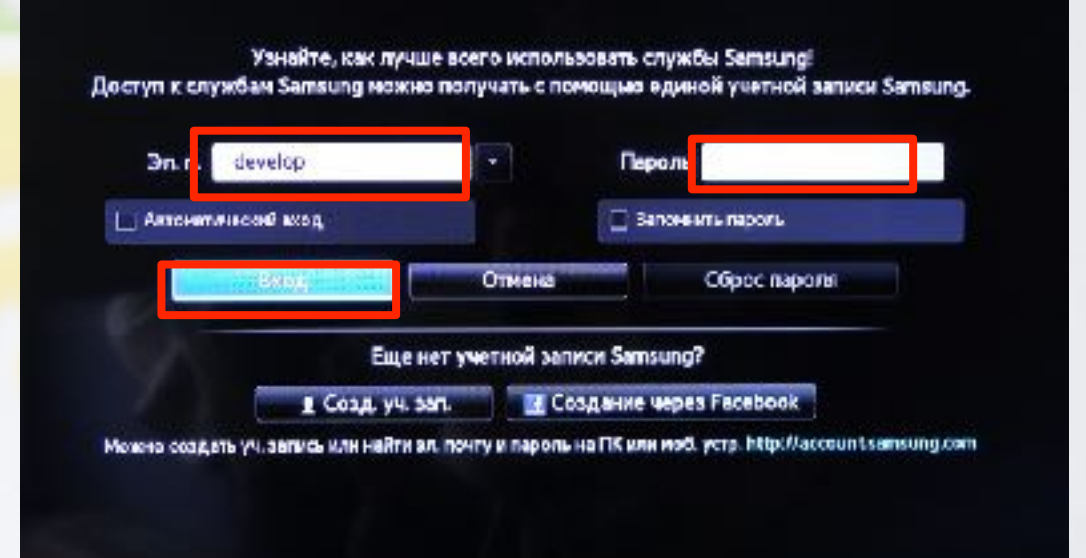

### 6. Нажимаем клавишу

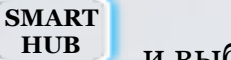

и выбираем пункт

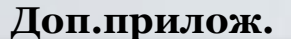

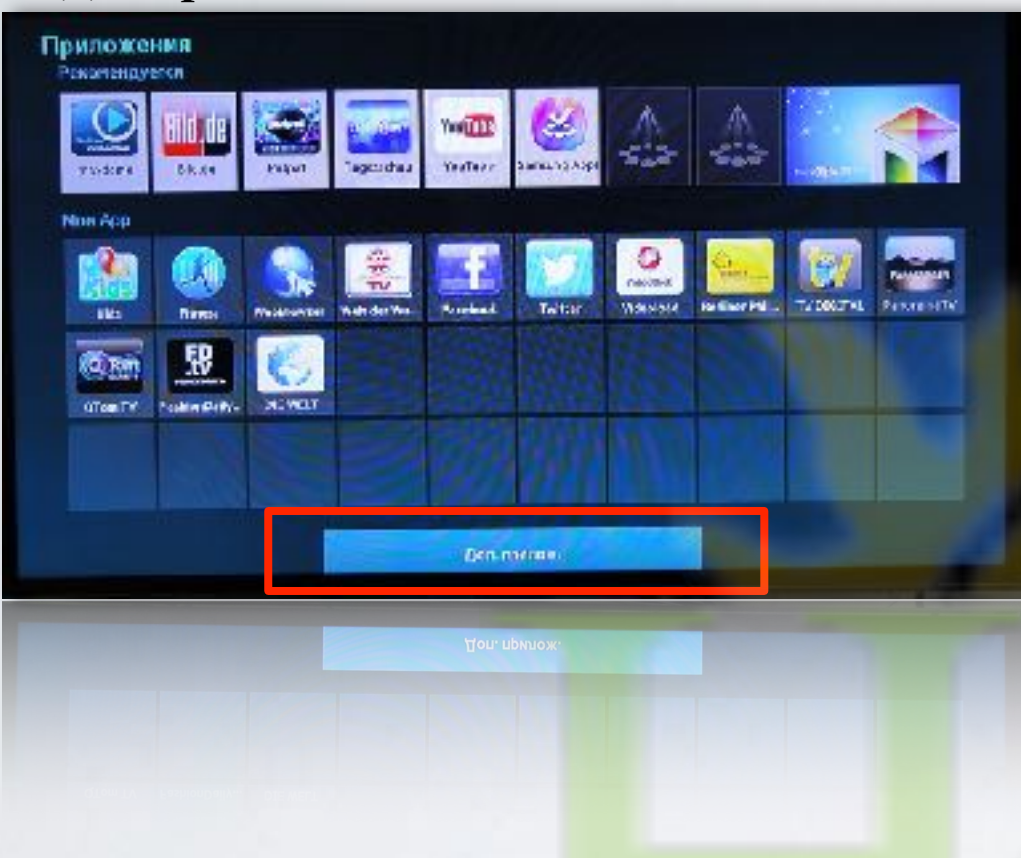

**7.** В правом верхнем углу выбираем пункт **Парам.** 

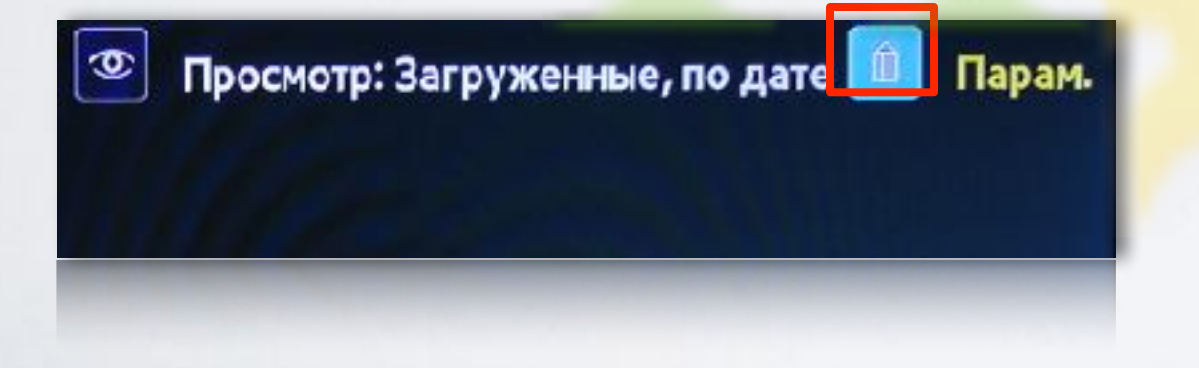

8. Затем выбираем IP Settings

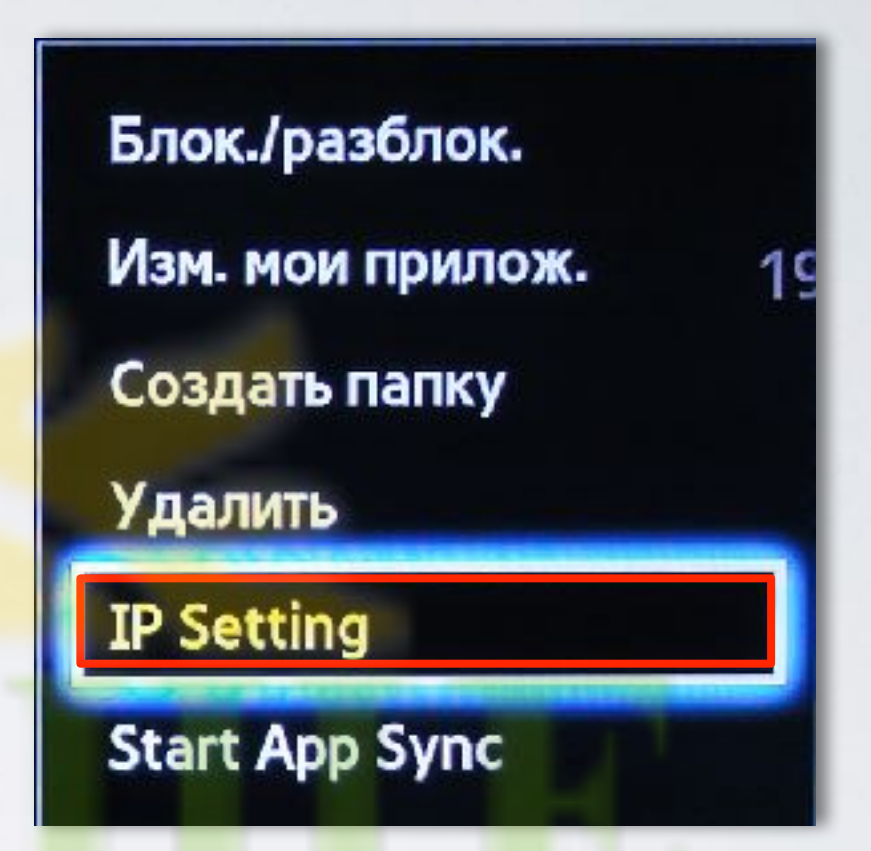

9. Для загрузки приложений задаём IP-адрес: 85.17.4.214 и нажимаем клавишу 💽 на пульте.

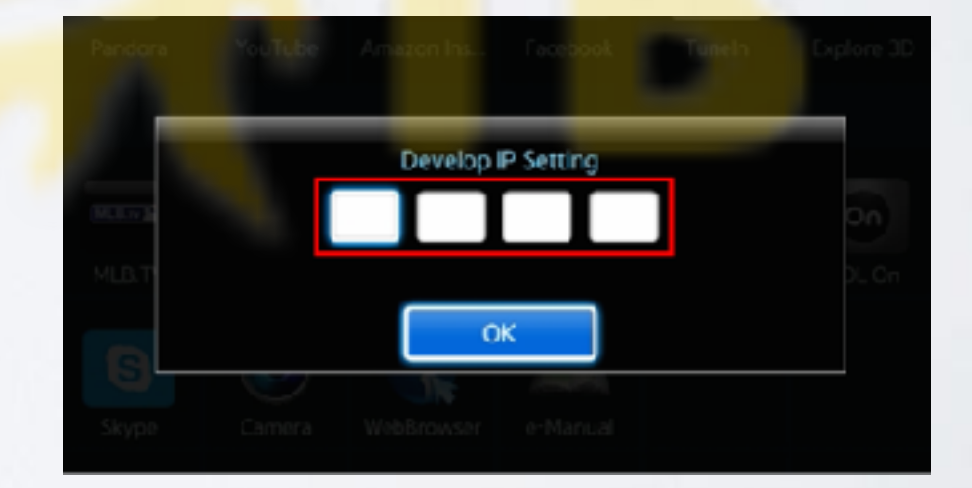

**10**. В меню **Парам.**, в **Доп.прилож.** выбираем пункт **Start App Sync** 

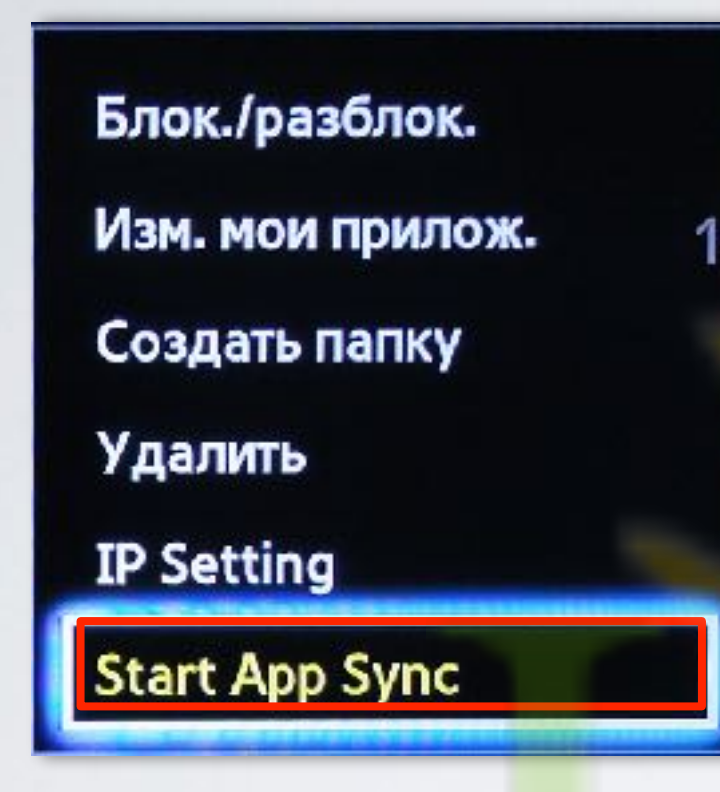

**11**. Когда загрузка приложений закончится, появится сообщение "Complete", нажимаем клавишу и выходим из настроек.

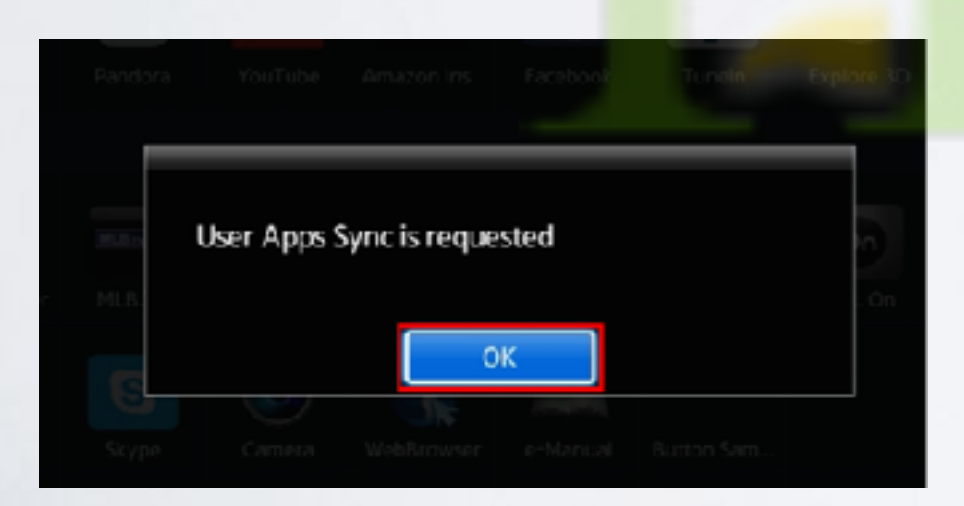

**12.** После успешной установки заходим в меню с приложениями и находим установившееся приложение.

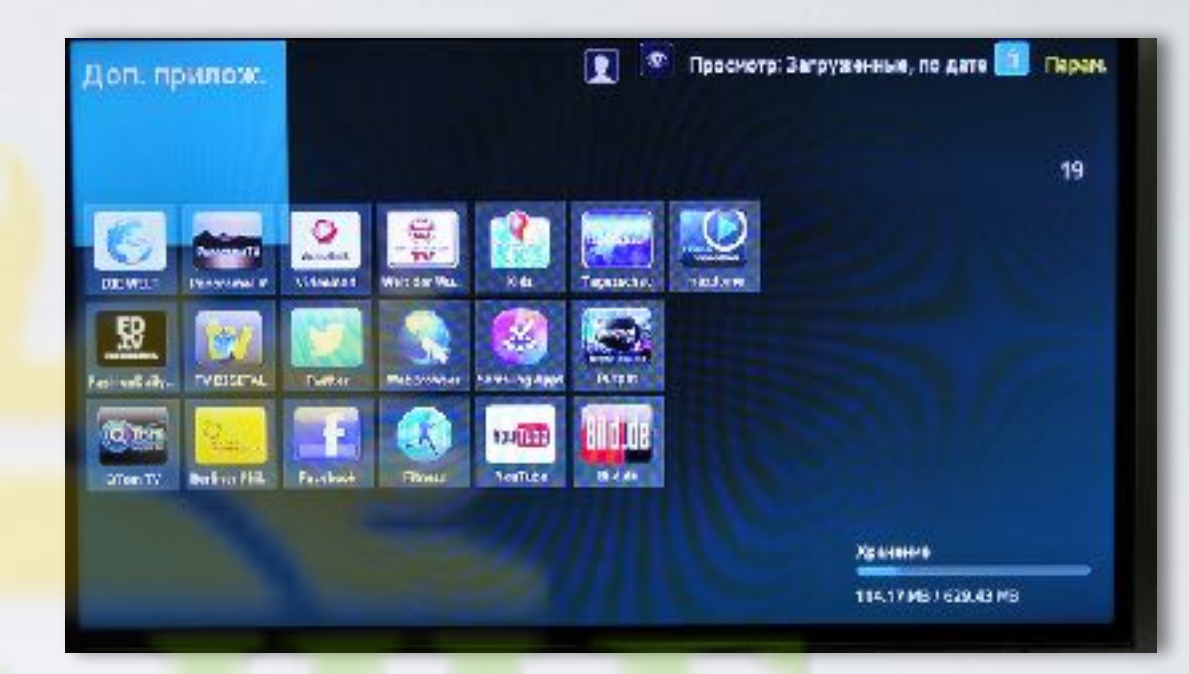

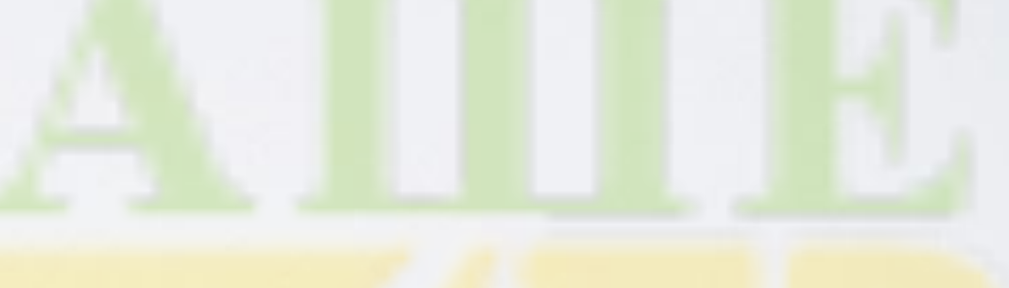

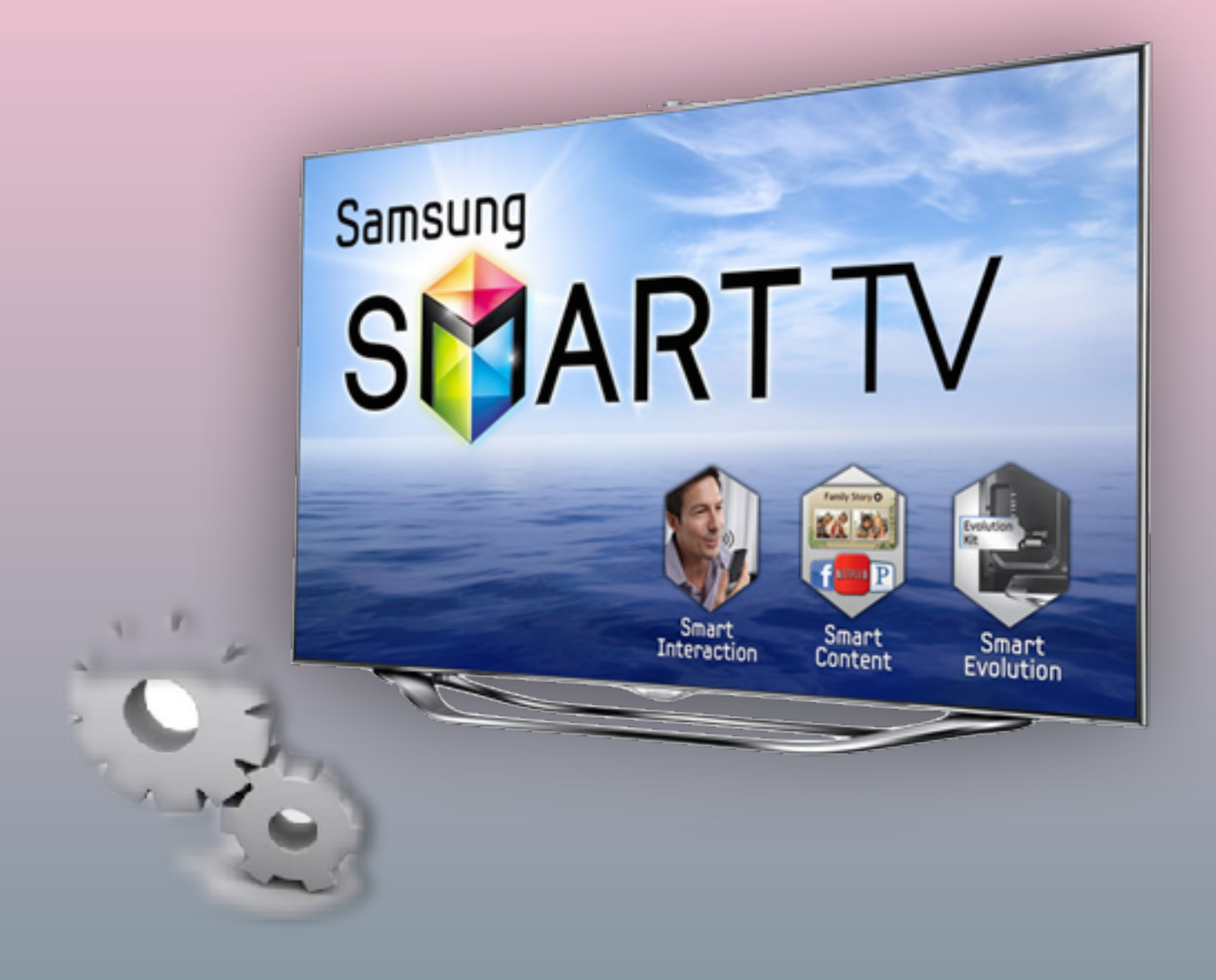

### установка приложения

для TV серий "H/HU" (2014)

1. Нажимаем клавишу мели на пульте.

#### 2. Выбираем пункт Функции Smart.

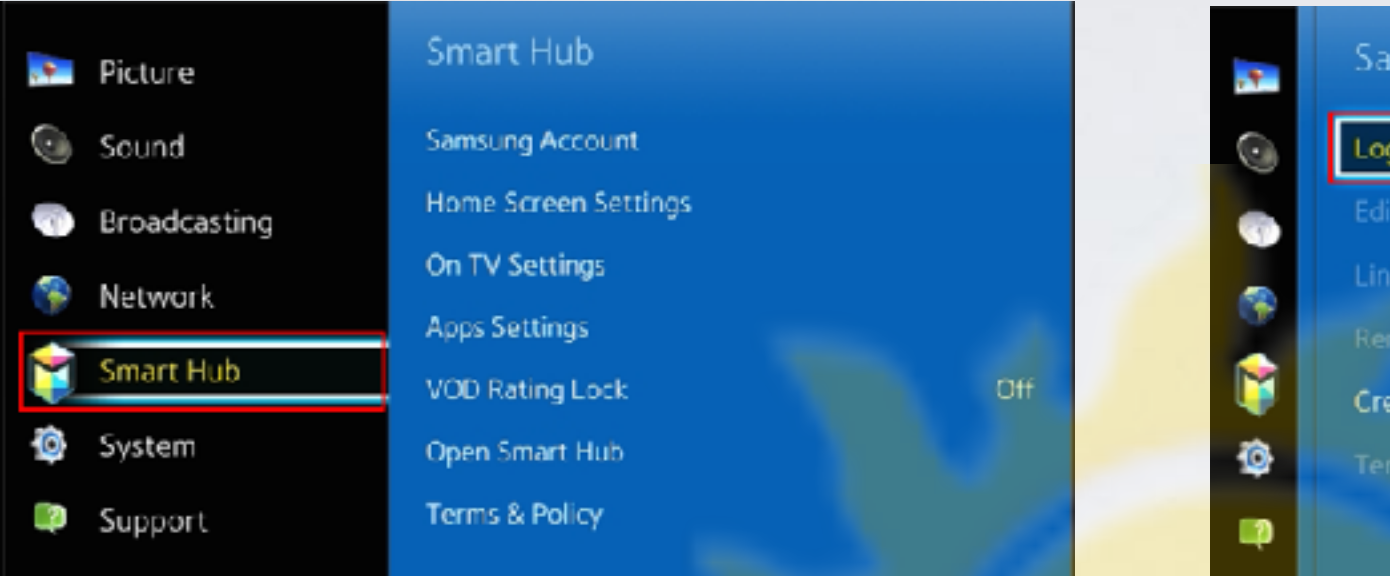

#### 4. Заходим в пункт Вход.

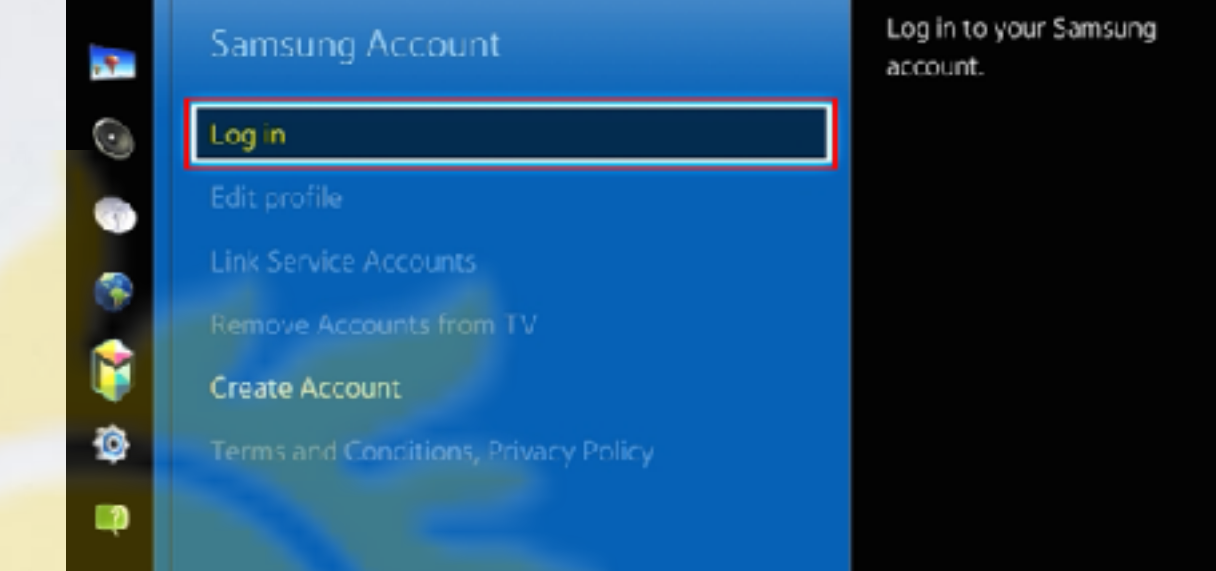

3. В меню Функции Smart выбираем пункт Учётная запись Samsung.

**5**. Прописываем пользователя **develop**, окошко с паролем оставляем пустым и нажимаем **Вход**.

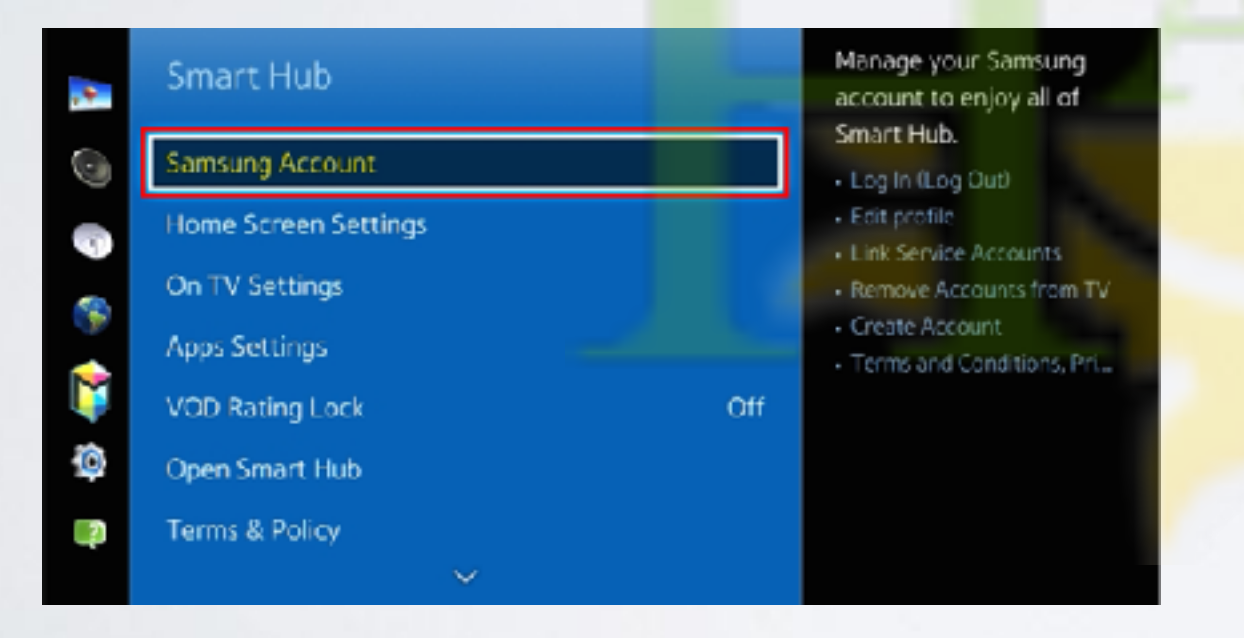

Welcome to Samsung Smart Account, the better way to access Samsung services. Samsung Smart Account lets you access Samsung services quickly and easily, through a single account. Email develop Password Sign me in automatically Remember my password Log In Cancel Reset password Don't have a Samsung account? Create with Facebook Create your account or find your email or password on your PC/mobile. http://account.samsung.com 6. Apps panel, заходим в меню с приложениями. Остановившись на одном из приложений в нижнем окне длительно удерживаем кнопку

| SAM |                     |              |        |               | <u>e</u>    | ()<br>()        |          |               |        |         |  |
|-----|---------------------|--------------|--------|---------------|-------------|-----------------|----------|---------------|--------|---------|--|
|     | HETTILLI<br>Netflix | 18<br>100 10 | P      | YouTube       | Amezon Irs  | Facebook        | Tuneln   | 🔔<br>Eulor 30 | 5      |         |  |
| Į   | N # N               | Courreamer   | RUS IV | weby<br>1000  | Fantarigo M | танти<br>Тарету | CNEC Rep | al LOT        | FDHESS | Synchus |  |
|     | SmartHome           | VEVO         | Skipe  | Camera Camera | Net Browser | e Manual        |          |               |        |         |  |
| 1   | •••••               |              |        |               |             |                 |          |               |        |         |  |
| ?   | Most Popular        |              | Wha:   | What's Naw    |             | Catagories      |          |               |        |         |  |

7. В появившемся меню настроек выбираем пункт IP Setting 8. Для загрузки приложений задаём IP-адрес:

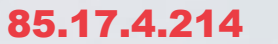

и нажимаем клавишу

🔁 на пульте.

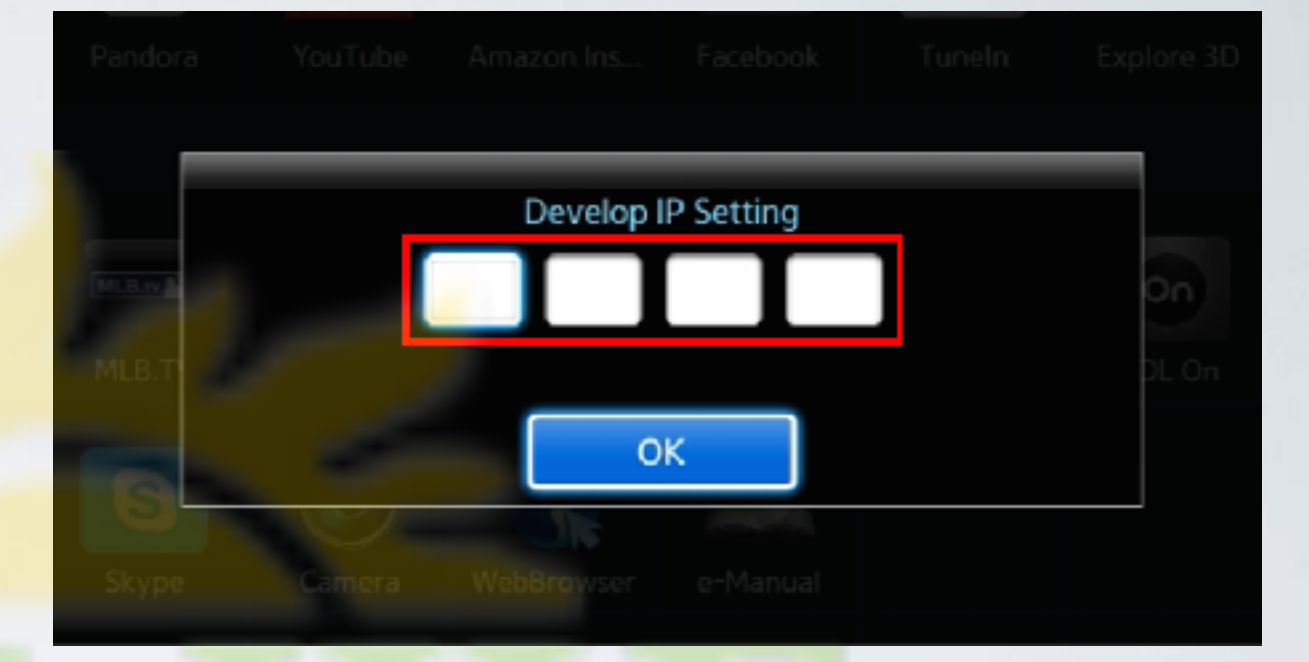

9. Apps panel, меню с приложениями.
 Остановившись на одном из приложений в нижнем окне длительно удерживаем кнопку
 В появившемся меню настроек выбираем пункт
 Start App Sync и производим синхронизацию приложений.

Nertilia
Mr-GO
Pandaca
YauFLike
Amazon Ins.
Facebook
TimeIn
Export 3D

IV A PSPS

Move

Delete

Delete Multiple

Delete Multiple

View Details

Change View

Lock/Unlock

Update Apps

P Setting

Start User App Sync

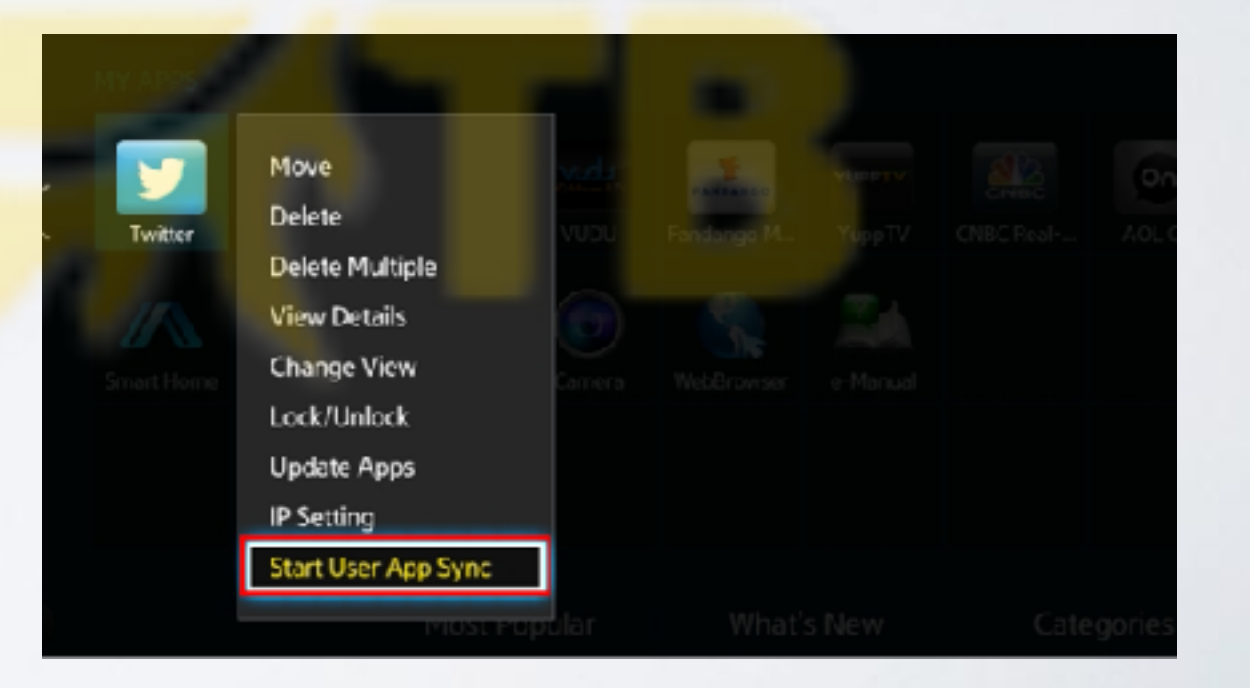

**10.** Когда загрузка приложений закончится, появится сообщение "Complete", нажимаем клавишу и выходим из настроек.

| MLUN | User Apps S | Sync is reque | sted |  |
|------|-------------|---------------|------|--|
|      |             |               | _    |  |
| G    |             | 0             | к    |  |
|      |             |               |      |  |

**11.** После успешной установки заходим в меню с приложениями и находим установившееся приложение.

| SA |           | APPS<br>DED                                |         |              | 8 <b>B</b>  | Þđ               |               |            |        |          |  |
|----|-----------|--------------------------------------------|---------|--------------|-------------|------------------|---------------|------------|--------|----------|--|
|    | Netlia    | <b>N8</b><br>Nece /v<br>4-G3               | Pantora | YouTube      | Arrazor Ins | Facebook         | <b>L</b> uneh | Explore 3D | 5      |          |  |
| <  | NY APPS   | Association<br>Transform<br>Logic Weathers |         | vedu<br>vini | Fantangn M. | YURFTY<br>YugoTV | CNRC Real     | NOL Do     | Etrass | Spre But |  |
|    | imat Home | vevo<br>Vevo                               | Skipe   | Comera       | WebBrowser  | e-Manual         |               |            |        |          |  |
|    |           |                                            |         |              |             |                  |               |            |        |          |  |
| ?  |           |                                            | MustP   | opular       | What        | 's New           | Cat           | egories    |        |          |  |

альтернативная установка при помощи USB накопителя

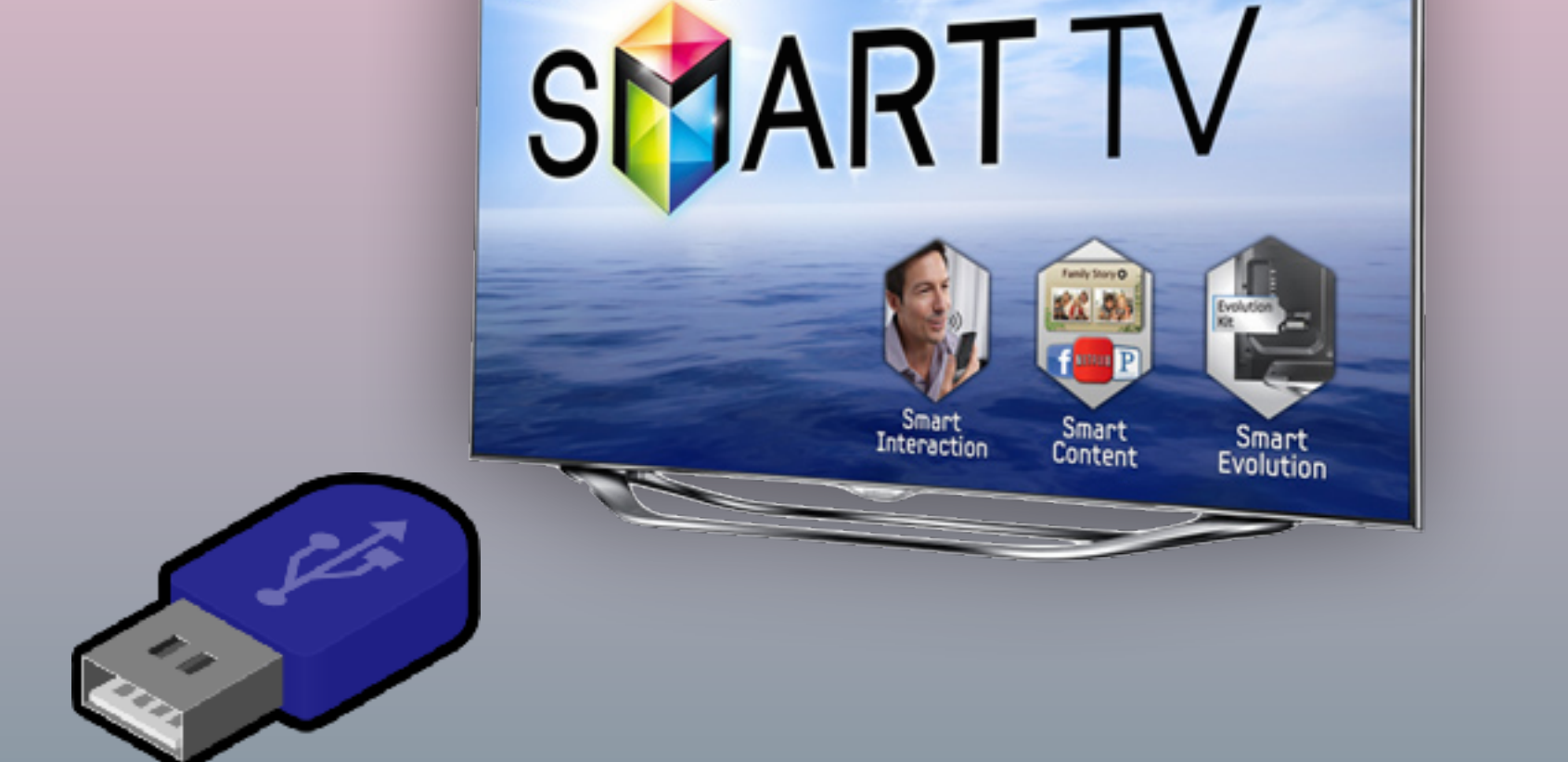

Samsung

для TV серий "C/D/E/ES/F/H/HU" (2010-2014)

- скачиваем приложение

- распаковываем на USB-накопитель
- вставляем USB-накопитель в телевизор
- перегружаем телевизор (выкл./вкл.)
- заходим в SMART HUB
- **приложение** установилось

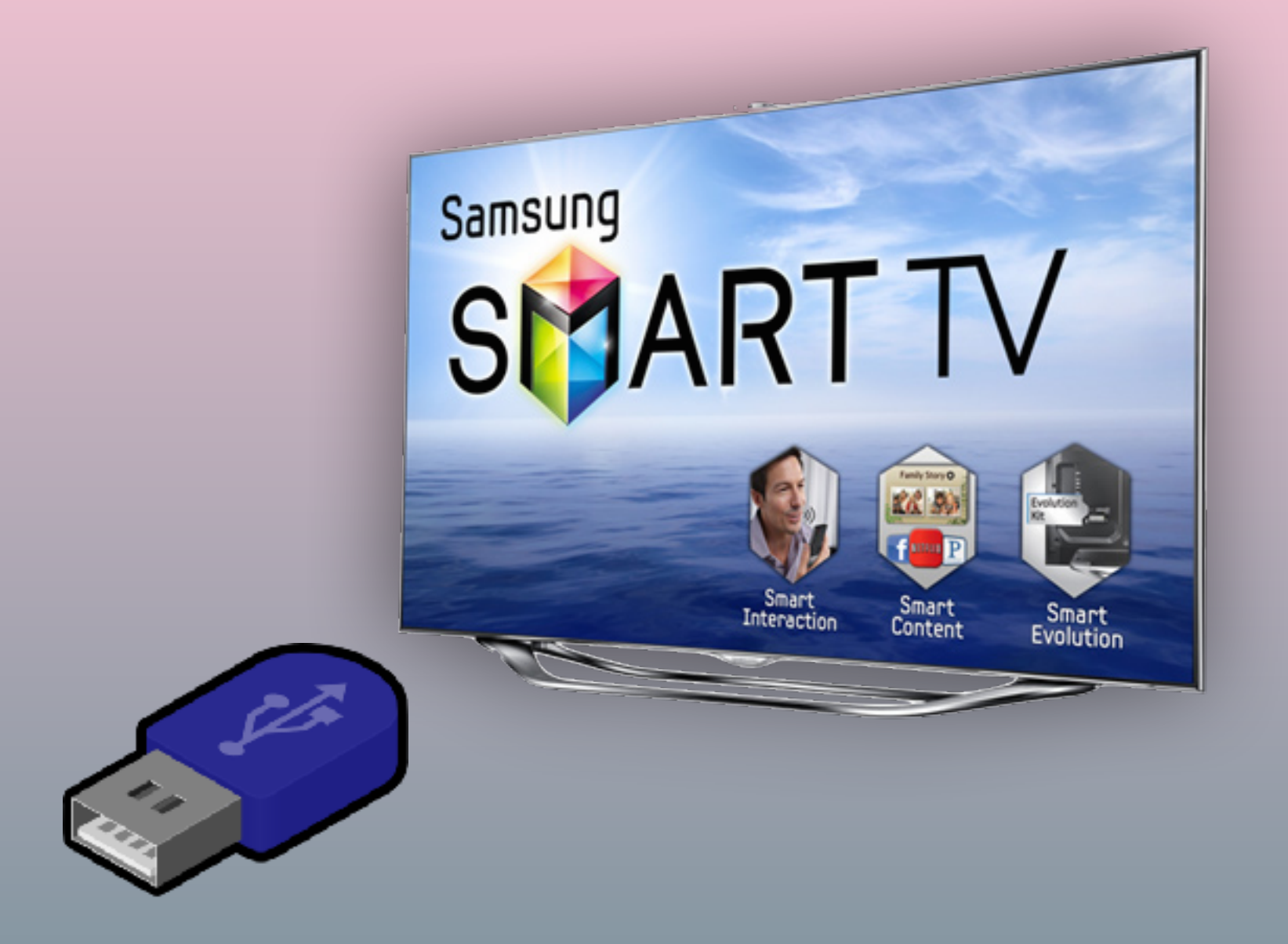

### установка приложения

для TV серий "J/JU" (2015)

- скачиваем **приложение**
- создаём на USB-накопителе папку "userwidget" и копируем в эту папку приложение (ZIP-файл)
- вставляем USB-накопитель в телевизор
- заходим в SMART HUB, установка запустится автоматически
- после завершения установки заходим в "мои приложения" и находим приложение

(на некоторых моделях логотип приложения не отображается!)